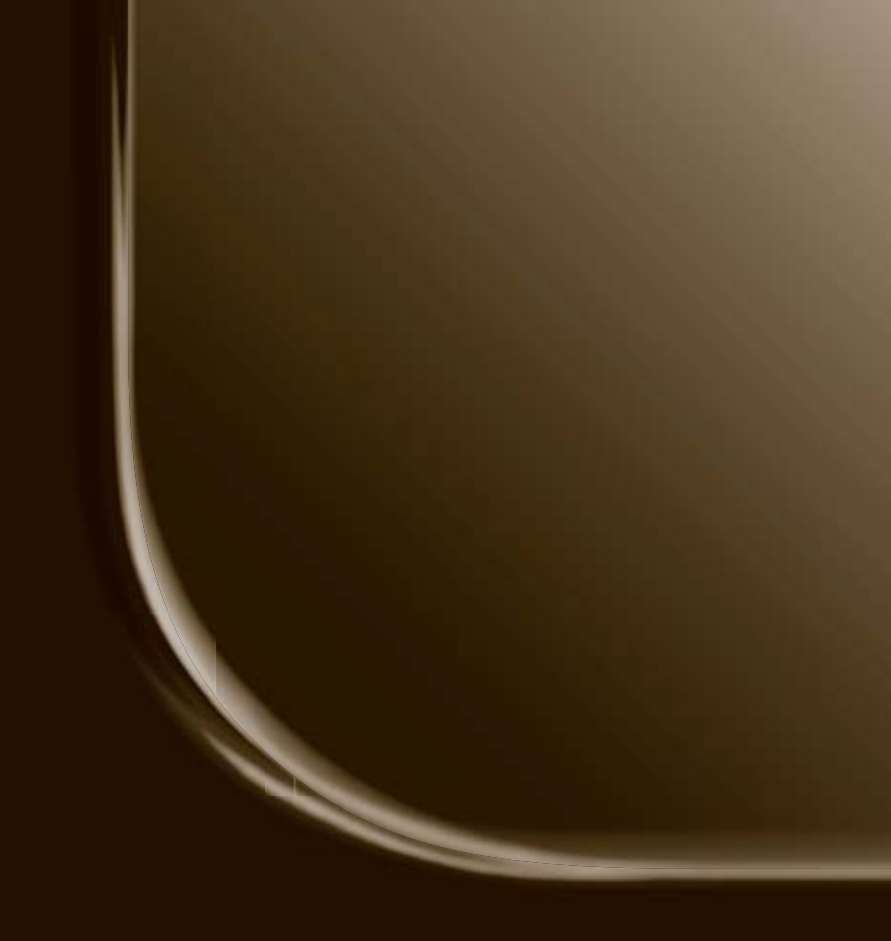

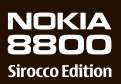

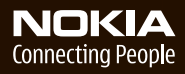

#### OVERENSSTEMMELSESERKLÆRING

Undertegnede NOKIA CORPORATION erklærer herved, at følgende udstyr RM-165 overholder de væsentlige krav og øvrige relevante krav i direktiv 1999/5/EF. En kopi af Overensstemmelseserklæringen findes på adressen http://www.nokia.com/phones/declaration\_of\_conformity/.

# **C€**0434

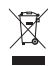

Skraldespanden med kryds over betyder, at i EU skal produktet afleveres et særligt sted, når det ikke længere skal anvendes. Det gælder selve enheden, men også ekstraudstyr, som er mærket med dette symbol. Produkterne må ikke bortskaffes som usorteret husholdningsaffald. Hvis du ønsker yderligere oplysninger, kan du læse erklæringen om produktets miljømæssige forhold eller de landespecifikke oplysninger på www.nokia.com.

Copyright© 2006 Nokia. Alle rettigheder forbeholdes.

Kopiering, overførsel, overdragelse eller lagring af en del eller hele indholdet af dette dokument i nogen form uden forudgående skriftlig tilladelse fra Nokia er ikke tilladt.

US Patent No 5818437 and other pending patents. T9 text input software Copyright © 1997-2006. Tegic Communications, Inc. All rights reserved.

Nokia, Nokia Connecting People, Xpress-on og Pop-Port er varemærker eller registrerede varemærker tilhørende Nokia Corporation. Andre produkter og firmanavne, som er nævnt heri, kan være varemærker eller handelsnavne tilhørende deres respektive ejere.

Nokia tune er et lydmærke tilhørende Nokia Corporation.

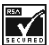

Includes RSA BSAFE cryptographic or security protocol software from RSA Security.

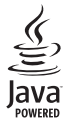

Java is a trademark of Sun Microsystems, Inc.

This product is licensed under the MPEG-4 Visual Patent Portfolio License (i) for personal and noncommercial use in connection with information which has been encoded in compliance with the MPEG-4 Visual Standard by a consumer engaged in a personal, and noncommercial activity, and (ii) for use in connection with MPEG-4 video provided by a licensed video provider. No license is granted or shall be implied for any other use. Additional information including that relating to promotional, internal, and commercial uses may be obtained from MPEG LA, LLC. See http://www.mpegla.com.

Dette produkt er licenseret under licensen MPEG-4 Visual Patent Portfolio (i) til personlig og ikke-kommerciel brug sammen med oplysninger, der er kodet i overensstemmelse med den visuelle standard MPEG-4 af en forbruger, som er beskæftiget med en personlig og ikke-kommerciel aktivitet, og (ii) til brug sammen med MPEG-4-video, der er leveret af en licenseret videoleverandør. Ingen licens kan tildeles eller være underforstået til anden brug. Yderligere oplysninger, herunder oplysninger med forbindelse til salgsfremmende, intern og kommerciel brug, kan fås hos MPEG LA, LLC. Se http://www.mpegla.com.

Nokia udvikler løbende sine produkter. Nokia forbeholder sig retten til at ændre og forbedre de produkter, der er beskrevet i dette dokument, uden forudgående varsel.

Denne enhed er i overensstemmelse med direktivet 2002/95/EU vedrørende begrænsninger i anvendelsen af visse farlige stoffer i elektrisk og elektronisk udstyr.

Nokia kan under ingen omstændigheder holdes ansvarlig for tab af data eller fortjeneste eller nogen som helst form for specielle, tilfældige, betingede eller indirekte skader, uanset hvordan de er forvoldt.

Oplysningerne i dette dokument leveres "som de er og forefindes". Medmindre det er krævet af gældende lovgivning, stilles der ikke nogen garantier, hverken udtrykkelige eller stiltiende, herunder, men ikke begrænset til, garantier for salgbarhed og egnethed til et bestemt formål, i forbindelse med nøjagtigheden, pålideligheden eller indholdet af dette dokument. Nokia forbeholder sig retten til at ændre dette dokument eller trække det tilbage på et hvilket som helst tidspunkt uden forudgående varsel.

Enkelte produkter føres ikke i visse områder. Forhør dig hos din nærmeste Nokia-forhandler.

#### Eksportkontrol

Denne enhed kan indeholde produkter, teknologi eller software, som er underlagt eksportlove og -regler fra USA og andre lande. Afvigelser fra loven er forbudt.

Modelnummer: Nokia 8800d Herefter kaldet Nokia 8800 Sirocco Edition

9247177/1. udgave

# Indholdsfortegnelse

| Sikkerhed                                                                                                    | . 6                              |
|----------------------------------------------------------------------------------------------------|----------------------------------|
| Generelle oplysninger<br>Pakken med telefonen<br>Oversigt over funktioner<br>Adgangskoder<br>Konfigurationsindstillingstjeneste<br>Overførsel af indhold<br>Nokia Care Premium Service | 10<br>10<br>11<br>12<br>13<br>13 |
| Nokia-support på internettet                                                                                                    | 15                               |
| 1. Kom godt i gang<br>Indsætning af SIM-kortet                                                                                                    | 16                               |
| og batteriet                                                                                                    | 16                               |
| Opladning af batteriet<br>Sådan tænder og slukker                                                                                                    | 17                               |
| du telefonen                                                                                                    | 18                               |
| Åbning af tastaturet                                                                                                    | 19                               |
| Antenne                                                                                                    | 19                               |
| 2. Telefonen                                                                                                    | 20                               |
| Taster og dele                                                                                                    | 20                               |
| Standbytilstand                                                                                                    | 21                               |
| Flytilstand                                                                                                    | 22                               |
| Tastaturlås (tastelås)                                                                                                    | 23                               |
| 3. Opkaldsfunktioner                                                                                                    | 24                               |
| Foretagelse af et opkald                                                                                                    | 24                               |
| Hurtigkald<br>Avancerede funktioner til                                                                                                    | 24                               |
| stemmestyrede opkald<br>Besvarelse eller afvisning                                                                                                    | 25                               |
| af et opkald                                                                                                    | 25                               |
| Valgmuligheder under et opkald                                                                                                    | 26                               |
| 4. Skrivning af tekst                                                                                                    | 27                               |
| Indstillinger                                                                                                    | 27                               |
| Intelligent tekstindtastning                                                                                                    | 27                               |
| Traditionel tekstindtastning                                                                                                    | 28                               |

| 5. Navigering i menuerne      | 29 |
|-------------------------------|----|
| Adgang til en menufunktion    | 29 |
| 6. Beskeder                   | 30 |
| SMS-beskeder                  | 30 |
| SIM-beskeder                  | 32 |
| MMS-beskeder                  | 32 |
| Lydbeskeder                   | 35 |
| Fuld hukommelse               | 36 |
| Mapper                        | 36 |
| E-mail-program                | 37 |
| Chatbeskeder                  | 40 |
| Talebeskeder                  | 45 |
| Infobeskeder                  | 46 |
| Tjenestekommandoer            | 46 |
| Sletning af beskeder          | 46 |
| Beskedindstillinger           | 46 |
| 7. Kontakter                  | 51 |
| Søgning efter en kontakt      | 51 |
| Lagring af navne              |    |
| og telefonnumre               | 51 |
| Lagring af numre,             |    |
| elementer eller et billede    | 51 |
| Flytning eller kopiering      |    |
| af kontakter                  | 52 |
| Redigering af kontaktdetaljer | 52 |
| Synkronisering af alt         | 53 |
| Sletning af kontakter         |    |
| eller detaljer                | 53 |
| Visitkort                     | 53 |
| Indstillinger                 | 53 |
| Grupper                       | 54 |
| Hurtigkald                    | 54 |
| Infonumre, tjenestenumre      |    |
| og egne numre                 | 54 |
| 8. Opkaldslog                 | 56 |
|                               |    |

| 9. Indstillinger 57                                                                                                    |   |
|----------------------------------------------------------------------------------------------------|---|
| Profiler 57                                                                                                    |   |
| Temaer 57                                                                                                    |   |
| Toner 57                                                                                                    |   |
| Skærm 58                                                                                                    |   |
| Ur og dato 59                                                                                                    |   |
| Mine genveje 59                                                                                                    |   |
| Forbindelse 61                                                                                                    |   |
| Opkald 66                                                                                                    |   |
| Telefon 66                                                                                                    |   |
| Ekstraudstyr 68                                                                                                    |   |
| Konfiguration 68                                                                                                    |   |
| Sikkerhed 69                                                                                                    |   |
| Gendannelse af                                                                                                    |   |
| fabriksindstillinger 70                                                                                                    |   |
| 10. Operatørmenu 71                                                                                                    |   |
|                                                                                                    |   |
| 11. Galleri 71                                                                                                    |   |
| 11. Galleri 71<br>12. Multimedia 72                                                                                                    |   |
| 11. Galleri         71           12. Multimedia         72           Kamera         72                                                                                                    |   |
| 11. Galleri         71           12. Multimedia         72           Kamera         72           Medieafspiller         73                                                                                                    |   |
| 11. Galleri         71           12. Multimedia         72           Kamera         72           Medieafspiller         73           Musikafspiller         74                                                                                                    |   |
| 11. Galleri       71         12. Multimedia       72         Kamera       72         Medieafspiller       73         Musikafspiller       74         Radio       75                                                                                                    |   |
| 11. Galleri       71         12. Multimedia       72         Kamera       72         Medieafspiller       73         Musikafspiller       74         Radio       75         Optager       77                                                                                                    |   |
| 11. Galleri       71         12. Multimedia       72         Kamera       72         Medieafspiller       73         Musikafspiller       74         Radio       75         Optager       77         Equalizer       78                                                                                                    |   |
| 11. Galleri       71         12. Multimedia       72         Kamera       72         Medieafspiller       73         Musikafspiller       74         Radio       75         Optager       77         Equalizer       78         13. Planlægning       79                                                                                                    |   |
| 11. Galleri       71         12. Multimedia       72         Kamera       72         Medieafspiller       73         Musikafspiller       74         Radio       75         Optager       77         Equalizer       78         13. Planlægning       79         Alarm       79                                                                                       | - |
| 11. Galleri       71         12. Multimedia       72         Kamera       72         Medieafspiller       73         Musikafspiller       74         Radio       75         Optager       77         Equalizer       78         13. Planlægning       79         Alarm       79         Kalender       80                                                             |   |
| 11. Galleri       71         12. Multimedia       72         Kamera       72         Medieafspiller       73         Musikafspiller       74         Radio       75         Optager       77         Equalizer       78         13. Planlægning       79         Alarm       79         Kalender       80         Opgaveliste       81                                |   |
| 11. Galleri       71         12. Multimedia       72         Kamera       72         Medieafspiller       73         Musikafspiller       74         Radio       75         Optager       77         Equalizer       78         13. Planlægning       79         Alarm       79         Kalender       80         Opgaveliste       81         Noter       81         |   |
| 11. Galleri       71         12. Multimedia       72         Kamera       72         Medieafspiller       73         Musikafspiller       74         Radio       75         Optager       77         Equalizer       78         13. Planlægning       79         Kalender       80         Opgaveliste       81         Roter       81         Regnemaskine       81  |   |
| 11. Galleri       71         12. Multimedia       72         Kamera       72         Medieafspiller       73         Musikafspiller       74         Radio       75         Optager       77         Equalizer       78         13. Planlægning       79         Kalender       80         Opgaveliste       81         Noter       81         Nettællingsur       82 |   |

| 14. Programmer         84           Spil         84           Samling         84 | <b>1</b><br>4<br>4                   |
|----------------------------------------------------------------------------------|--------------------------------------|
| 15. Internet                                                                     | 6<br>6                               |
| til en tjeneste                                                                  | 7<br>7<br>9                          |
| Indstillinger for udseende                                                       | 9<br>0<br>1<br>2                     |
| 16. SIM-tjenester 95                                                             | 5                                    |
|                                                                                  |                                      |
| 17. Pc-forbindelse                                                               | 6<br>6<br>6                          |
| 17. Pc-forbindelse                                                               | <b>6</b><br>6<br>6<br>8<br>8<br>9    |
| 17. Pc-forbindelse                                                               | 666<br>67<br>8<br>9                  |
| 17. Pc-forbindelse                                                               | 3<br>6<br>6<br>7<br>8<br>9<br>1<br>3 |

# Sikkerhed

Læs disse enkle retningslinjer. Det kan være farligt og/eller ulovligt ikke at overholde dem. Læs hele brugervejledningen for at få yderligere oplysninger.

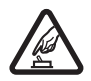

#### TÆND TELEFONEN SIKKERT

Tænd aldrig telefonen, hvor der er forbud mod anvendelse af trådløse telefoner, eller hvor brug af telefonen kan forårsage interferens eller være farlig.

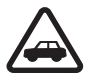

#### TRAFIKSIKKERHEDEN KOMMER FØRST

Følg alle gældende love. Hold altid hænderne fri til betjening af køretøjet under kørsel. Det første hensyn under kørsel skal være trafiksikkerheden.

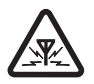

#### INTERFERENS

Ved alle trådløse telefoner kan der opstå interferens, der indvirker på sende- og modtageforholdene.

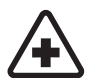

#### SLUK ENHEDEN PÅ HOSPITALER

Respekter alle restriktioner. Sluk telefonen i nærheden af hospitalsudstyr.

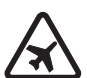

SLUK ENHEDEN I FLYVEMASKINER Respekter alle restriktioner. Trådløst udstyr kan forårsage interferens i fly.

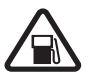

SLUK ENHEDEN, NÅR DU TANKER BRÆNDSTOF Anvend ikke telefonen, når du tanker brændstof. Anvend ikke enheden i nærheden af brændstof eller kemikalier.

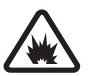

SLUK ENHEDEN VED SPRÆNGNINGSOMRÅDER Respekter alle restriktioner. Anvend ikke telefonen, når sprængning pågår.

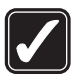

BRUG ENHEDEN MED OMTANKE Brug kun enheden i normal position som forklaret i produktets dokumentation. Rør ikke unødigt ved antennen.

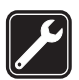

KVALIFICERET SERVICE Dette produkt skal installeres og repareres af fagfolk.

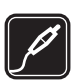

#### EKSTRAUDSTYR OG BATTERIER Brug kun ekstraudstyr og batterier, som er godkendt. Tilslut ikke produkter, der ikke er kompatible.

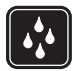

VANDTÆTHED Telefonen er ikke vandtæt. Sørg for, at den holdes tør.

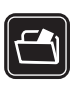

#### SIKKERHEDSKOPIER

Husk at tage sikkerhedskopier, eller før en skriftlig protokol over alle vigtige oplysninger, der er gemt på telefonen.

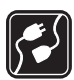

#### TILSLUTNING TIL ANDET UDSTYR

Læs sikkerhedsforskrifterne i vejledningen til det udstyr, der skal tilsluttes til. Tilslut ikke produkter, der ikke er kompatible.

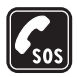

#### NØDOPKALD

Tænd telefonen, og kontroller, at den har forbindelse med netværket. Tryk på afslutningstasten det nødvendige antal gange for at rydde displayet og returnere til startskærmen. Tast alarmnummeret, og tryk derefter på opkaldstasten. Fortæl, hvor du ringer fra. Afslut ikke opkaldet, før alarmcentralen afslutter samtalen.

## Om enheden

Den trådløse enhed, der er beskrevet i denne vejledning, er godkendt til brug på EGSM 900-, GSM 1800- og GSM 1900-netværket. Kontakt din tjenesteudbyder for at få yderligere oplysninger om netværk.

Enheden er et stykke avanceret teknologi udformet i et gennemtænkt design. Den leveres med covers i rustfrit stål og en ridsefast glasskærm. Telefonen skal derfor behandles med den nødvendige varsomhed.

Når du bruger funktionerne i dette apparat, skal du overholde alle love og respektere andres privatliv og rettigheder, herunder ophavsrettigheder.

Når du tager og bruger billeder eller optager og bruger videoklip, skal du overholde alle love og respektere lokale skikke samt andres privatliv og rettigheder.

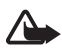

Advarsel! Enheden skal være tændt, for at alle funktioner bortset fra vækkeuret kan bruges. Tænd ikke for enheden, når anvendelse af trådløse enheder kan forårsage interferens eller være farlig.

### Netværkstjenester

Du skal være tilmeldt hos en udbyder af trådløse tjenester for at kunne bruge telefonen. Mange af funktionerne i denne enhed afhænger af, at funktioner på det trådløse netværk fungerer. Disse netværkstjenester er måske ikke tilgængelige på alle netværk, eller du skal måske have særlige aftaler med din udbyder, før du kan bruge netværkstjenester. Du skal måske have yderligere oplysninger af tjenesteudbyderen om brugen af dem, og hvad de koster. På nogle netværk kan der være begrænsninger, der har indflydelse på, hvordan du kan bruge netværkstjenester. Der kan f.eks. være nogle netværk, som ikke understøtter alle sprogspecifikke tegn og tjenester.

Din tjenesteudbyder kan have anmodet om, at bestemte funktioner på enheden tages ud af funktion eller ikke aktiveres. Hvis dette er tilfældet, vises de ikke i enhedens menu. Enheden kan også være konfigureret specifikt. Denne konfiguration kan indeholde ændringer i menuers navne, rækkefølgen i menuen og ikonerne. Kontakt din tjenesteudbyder for at få yderligere oplysninger.

Denne enhed understøtter WAP 2.0-protokoller (HTTP og SSL), der kører på TCP/IP-protokoller. Nogle funktioner på denne enhed, f.eks. SMS-beskeder, MMS-beskeder, chatbeskeder, e-mail, mobile internettjenester, hentning af indhold og programmer samt synkronisering ved hjælp af en ekstern internetserver, kræver netværksunderstøttelse til disse teknologier.

## Delt hukommelse

Følgende funktioner i denne enhed kan dele hukommelse: kontakter, SMS- og chatbeskeder, e-mail-beskeder, stemmekoder, kalenderen, opgavenoter, Java<sup>TM</sup>spil og -programmer samt noteprogrammet. Brug af en eller flere af disse funktioner kan reducere den ledige hukommelse for de resterende funktioner, der deler hukommelse. Lagring af mange Java-programmer kan f.eks. bruge al den ledige hukommelse. Enheden kan vise en besked om, at hukommelsen er fuld, når du forsøger at bruge en funktion med delt hukommelse. I dette tilfælde skal du slette nogle af oplysningerne eller posterne, der er gemt i den delte hukommelse for funktionen, før du fortsætter. Nogle af funktionerne, f.eks. Java-programmer, kan have tildelt en bestemt mængde hukommelse ud over den hukommelse, der er delt med andre funktioner.

Bemærk, at gallerifiler deler en anden hukommelse. Se "Galleri" på side 71, hvis du ønsker yderligere oplysninger.

## Ekstraudstyr

Nogle få praktiske regler om tilbehør og ekstraudstyr:

- Opbevar alt tilbehør og ekstraudstyr utilgængeligt for små børn.
- Når du fjerner netledningen fra tilbehør eller ekstraudstyr, skal du trække i stikket, ikke i ledningen.

- Kontroller jævnligt, at ekstraudstyr, der er installeret i et køretøj, er monteret og fungerer korrekt.
- Installation af komplekst ekstraudstyr i biler skal altid foretages af professionelle teknikere.

# Generelle oplysninger

Modelnummer: Nokia 8800d Herefter kaldet Nokia 8800 Sirocco Edition

## Pakken med telefonen

I pakken finder du følgende:

- Nokia 8800 Sirocco Edition-telefonen
- To Nokia-batterier BP-6X
- Nokia Kompakt lader AC-3
- Nokia Bordholder DT-16
- Nokia Headset HS-15
- Nokia Bluetooth-headset HS-64W
- Nokia Bæretaske CP-104
- Rengøringsklud i ruskind
- Brugervejledning
- Illustreret folder
- Cd-rom

De elementer, der leveres sammen med telefonen, og tilgængeligt ekstraudstyr kan variere, afhængigt af område og tjenesteudbyder. Hvis pakken ikke indeholder alle de ovenfor anførte elementer, skal du kontakte forhandleren.

Før du kan bruge telefonen, skal du indsætte SIM-kortet og indsætte og oplade batteriet. Se "Indsætning af SIM-kortet og batteriet" på side 16.

For at udgå ridser skal enheden bæres i bæretasken. Rengøringskluden må kun bruges til telefonen.

## Oversigt over funktioner

Telefonen er udstyret med mange funktioner, der er praktiske i hverdagen, f.eks. en kalender, et ur, en alarm, en radio, en

musikafspiller og et indbygget kamera. Telefonen understøtter også følgende funktioner:

- EDGE (Enhanced Data rates for GSM Evolution), se "Pakkedata" på side 63.
- XHTML (Extensible Hypertext Markup Language), se "Internet" på side 86.
- E-mail-program, se "E-mail-program" på side 37.
- Java 2-platform, Micro Edition (J2ME<sup>™</sup>), se "Programmer" på side 84.
- Bluetooth-teknologi, se "Trådløs Bluetooth-teknologi" på side 61.
- Synkronisering af data fra en anden telefon uden et indsat SIM-kort, se "Dataoverførsel med en enhed" på side 65.
- Plug and Play-onlinetjeneste til at hente konfigurationsindstillingerne, se "Sådan tænder og slukker du telefonen" på side 18 og "Konfiguration" på side 68.

## Adgangskoder

#### Sikkerhedskode

Sikkerhedskoden (5 til 10 cifre) er med til at beskytte telefonen mod uautoriseret brug. Den forudindstillede kode er 12345. Oplysninger om, hvordan du ændrer koden og indstiller telefonen til at anmode om koden, finder du under "Sikkerhed" på side 69.

### PIN-koder

PIN-koden (Personal Identification Number) og UPIN-koden (Universal Personal Identification Number) (4 til 8 cifre) er med til at beskytte SIM-kortet mod uautoriseret brug. Se "Sikkerhed" på side 69.

PIN2-koden (4 til 8 cifre) følger muligvis med SIM-kortet og er nødvendig til visse funktioner.

Modul-PIN-koden skal bruges til at få adgang til oplysningerne i sikkerhedsmodulet. Se "Sikkerhedsmodul" på side 92.

Generelle oplysninger

PIN-kodesignaturen er påkrævet til den digitale signatur. Se "Digital signatur" på side 94.

### PUK-koder

PUK-koden (Personal Unblocking Key) og UPUK-koden (Universal Personal Unblocking Key) (8 cifre) skal bruges til at ændre henholdsvis en spærret PIN-kode og en spærret UPIN-kode. PUK2-koden (8 cifre) er påkrævet, hvis en spærret PIN2-kode skal ændres.

### Spærringsadgangskode\_

Spærringsadgangskoden (4 cifre) er påkrævet, når du anvender opkaldsspærring. Se "Sikkerhed" på side 69.

## Konfigurationsindstillingstjeneste

Anvendelsen af nogle af netværkstjenesterne, f.eks. mobile internettjenester, MMS eller fjernsynkronisering ved hjælp af en internetserver, kræver, at telefonen har de korrekte konfigurationsindstillinger. Du vil muligvis kunne modtage indstillingerne direkte som en konfigurationsbesked. Når du har modtaget de nødvendige indstillinger, skal du gemme dem på telefonen. Tjenesteudbyderen kan også have givet dig oplysninger om en PIN-kode, der skal bruges til at gemme indstillingerne. Kontakt netværksoperatøren, tjenesteudbyderen, den nærmeste autoriserede Nokia-forhandler, eller besøg supportområdet på Nokias websted på www.nokia.com/support for at få yderligere oplysninger om tilgængelighed.

Når du har modtaget en konfigurationsbesked, vises Konfigurationsindstil. modtaget ....

Vælg Vis > Gem for at gemme indstillingerne. Hvis teksten Indtast PINkoden til indstillingerne: vises på telefonen, skal du indtaste PIN-koden til indstillingerne og vælge OK. Du kan modtage PIN-koden ved at kontakte den tjenesteudbyder, der leverer indstillingerne. Hvis der endnu ikke er gemt nogen indstillinger, gemmes disse indstillinger, og de angives som standardkonfigurationsindstillinger. Hvis det ikke er tilfældet, stilles spørgsmålet Aktivér gemte konfigurationsindstillinger?.

Hvis du vil afvise de modtagne indstillinger, skal du vælge Afslut eller Vis > Afvis.

Oplysninger om, hvordan du redigerer indstillingerne, finder du under "Konfiguration" på side 68.

## Overførsel af indhold

Du kan muligvis hente nyt indhold, f.eks. temaer, toner og videoklip, til telefonen (netværkstjeneste). Vælg overførselsfunktionen (f.eks. i Galleri). Se de respektive menubeskrivelser, hvis du vil have adgang til overførselsfunktionen. Kontakt tjenesteudbyderen, hvis du vil have oplysninger om de forskellige tjenester, priser og takster.

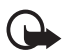

Vigtigt! Brug kun tjenester, som du har tillid til, og som tilbyder tilstrækkelig sikkerhed og beskyttelse mod skadelig software.

## Nokia Care Premium Service

Som indehaver af en Nokia 8800 Sirocco Edition-telefon er du berettiget til Nokia Care Premium Service i 24 måneder fra den dato, hvor du købte telefonen. Dette omfatter (i visse lande\*):

- 24 måneders garanti\*\* på din Nokia 8800 Sirocco Edition-telefon
- Prioriteret service\*\* hos udvalgte Nokia-serviceteknikere eller
   -forhandlere. Besøg www.nokia.com/support eller dit lokale Nokia websted for at få yderligere oplysninger om de udvalgte Nokia serviceteknikere eller -forhandlere, eller ring til Nokia Care
   (telefonnumrene står på listen nedenfor). Du kan naturligvis
   også besøge en hvilken som helst anden Nokia-servicetekniker
   eller -forhandler for at få almindelig service af telefonen.
- Professionel Nokia-support til lokale samtaletakster. Du finder det lokale Nokia Care-kontaktnummer samt åbningstider på listen nedenfor.

| Land            | Lokalt telefon-<br>nummer til<br>Nokia Care<br>Premium<br>Service | Åbningstid–<br>er<br>(lokal tid) | Land                | Lokalt telefon-<br>nummer til<br>Nokia Care<br>Premium<br>Service | Åbnings-<br>tider<br>(lokal tid) |
|-----------------|-------------------------------------------------------------------|----------------------------------|---------------------|-------------------------------------------------------------------|----------------------------------|
| Belgien         | 070 70 77 70                                                      | Man-fre<br>9-21                  | Polen               | 022 654 00 43                                                     | Man-fre<br>9-18                  |
| Cypern          | 210 6142844                                                       | Man-fre<br>8-17                  | Portugal            | 808 780 780                                                       | Man-fre<br>9-18                  |
| Danmark         | 35 444 222                                                        | Man-fre<br>9-21                  | Rumænien            | 021 407 75 05                                                     | Man-fre<br>9-18                  |
| Estland         | 611 9901                                                          | Man-fre<br>9-17                  | Rusland             | +7(495) 727 2222                                                  | Man-fre<br>8-20                  |
| Finland         | 0303 8286                                                         | Man-fre<br>9-21                  | Schweiz             | 0848 100010                                                       | Man-lør<br>9-21                  |
| Frankrig        | 08 11 00 45 67                                                    | Man-fre<br>9-21                  | Slovakiet           | (02) 850 111 561                                                  | Man-fre<br>9-18                  |
| Græken-<br>land | 210 6142 844                                                      | Man-fre<br>8-17                  | Spanien             | 902 404 414                                                       | Man-fre<br>9-21,<br>Lør 9-16     |
| Holland         | 0900 202 60 55                                                    | Man-fre<br>9-21                  | Storbritan-<br>nien | 0870 600 6012                                                     | Man-fre<br>9-21                  |
| Irland          | 1890 946 245                                                      | Man-fre<br>9-21                  | Sverige             | 077 66 22 222                                                     | Man-fre<br>9-21                  |
| Italien         | 848 690 691                                                       | Man-fre<br>9-21                  | Tjekkiet            | 841 11 44 55                                                      | Man-fre<br>9-18                  |
| Letland         | 7320603                                                           | Man-fre<br>9-17                  | Tyrkiet             | 0 212 337 17 17                                                   | Man-søn<br>9-18                  |
| Litauen         | 8 700 55559                                                       | Man-fre<br>9-17                  | Tyskland            | 0180 501 502 0                                                    | Man-fre<br>9-21                  |
| Luxem-<br>bourg | 034 208 08 193                                                    | Man-fre<br>9-21                  | Ukraine             | 8 800 50 101 50                                                   | Man-søn<br>9-20                  |
| Malta           | 0574 519334                                                       | Man-fre<br>9-21                  | Ungarn              | 06 40 505 505                                                     | Man-fre<br>9-18                  |
| Norge           | 22 97 1717                                                        | Man-fre<br>9-21                  | Østrig              | 0810 281 900                                                      | Man-lør<br>9-21                  |

\*Tjenesterne kan variere fra land til land. Besøg www.nokia.com/support eller dit lokale Nokia-websted for at få yderligere oplysninger.

\*\*Baseret på garantibestemmelserne i Nokias slutbrugerlicensaftale. I Europa er der en 24-måneders garantiperiode i følgende lande: Medlemsstaterne af den Europæiske Union, Aserbajdsjan, Belarus, Bosnien-Hercegovina, Bulgarien, Georgien, Island, Israel, Kasakhstan, Kroatien, Makedonien, Moldova, Mongoliet, Norge, Rumænien, Rusland, Schweiz, Serbien og Montenegro, Tyrkiet og Ukraine.

## Nokia-support på internettet

Besøg www.nokia.com/support eller dit lokale Nokia-websted, hvor du kan finde den seneste version af denne vejledning, yderligere oplysninger, overførsler og tjenester vedrørende dit Nokia-produkt.

# 1. Kom godt i gang

## Indsætning af SIM-kortet og batteriet

Sluk altid for enheden, og frakobl opladeren, før batteriet fjernes.

Sørg for, at alle SIM-kort opbevares utilgængeligt for små børn. Kontakt din forhandler af SIM-kortet for at få yderligere oplysninger om adgangen til og brugen af SIM-kort-tjenester. Det kan være tjenesteudbyderen, netværksoperatøren eller en anden forhandler.

Denne enhed skal bruges sammen med et BP-6X-batteri.

SIM-kortet og dets kontakter kan nemt blive beskadiget, hvis kortet ridses eller bøjes. Vær derfor påpasselig, når du håndterer, isætter eller fjerner kortet.

Du tager bagcoveret af telefonen ved at trykke på udløserknapperne på siden (1) og trække det af telefonen (2).

Fjern batteriet som vist (3).

Indsæt SIM-kortet (4). Kontrollér, at SIM-kortet er indsat korrekt, og at det gyldne kontaktområde på kortet vender nedad.

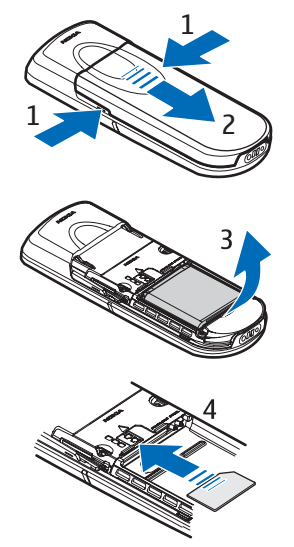

Sæt batteriet i igen (5). Vær opmærksom på batteriets kontakter. Brug altid originale Nokia-batterier. Se "Godkendelsesretningslinjer for Nokia-batterier" på side 99. Skub bagcoveret på plads (6).

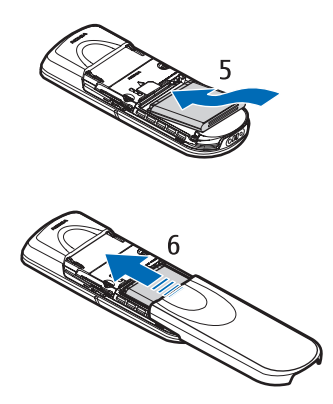

## Opladning af batteriet

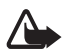

Advarsel! Brug kun batterier, opladere og ekstraudstyr, der er godkendt af Nokia til brug med denne bestemte model. Brug af andre typer kan være farlig og kan medføre, at en eventuel godkendelse eller garanti bortfalder.

Kontroller modelnummeret på en eventuel oplader, inden den bruges med denne enhed. Denne enhed skal have strøm fra AC-3-opladeren.

Kontakt din forhandler for at få oplysninger om godkendt ekstraudstyr.

Kobl ledningen fra opladeren til stikket i bunden af telefonen.

Slut opladeren til en stikkontakt.

Hvis batteriet er helt afladet, kan det tage et par minutter, inden opladningsindikatoren vises på skærmen, eller inden du kan foretage opkald.

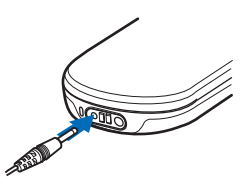

Opladningstiden afhænger af opladeren og det anvendte batteri. Det tager f.eks. ca. 3 timer at oplade et BP-6X-batteri med AC-3opladeren, når telefonen er i standbytilstand. Kom godt i gang

### Bordholder DT-16

Bordholderen gør det muligt at oplade telefonens batter og reservebatteri samtidigt. Bordholderen skal have strøm fra AC-3- eller AC-4-opladeren. Opladningsniveauet for telefonens batteri vises på telefonens skærm.

Det hvide indikatorlys ved holderens bund viser det indsatte reservebatteris opladningsstatus.

- Lyset blinker langsomt, når bordholderen er tom, eller når kun telefonen er indsat (telefonens batteri er enten fuldt opladet eller ved at oplade), eller når både telefonen og reservebatteriet er indsat, og reservebatteriet er fuldt opladet.
- Lyset lyser konstant, når reservebatteriet oplades. Reservebatteriet oplades, hvis telefonen ikke sættes i holderen, eller hvis batteriet i telefonen er fuldt opladet.
- Lyset kan tændes og slukkes ved at trykke på knappen på bagsiden af bordholderen.
- Hvis lyset ikke tændes, selvom du har tændt det ved at trykke på knappen, er den oplader, der er tilsluttet til bordholderen, muligvis ikke kompatibel, eller reservebatteriets temperatur er for høj. Kontrollér opladerens kompatibilitet, og brug kun kompatible Nokiaopladere. Hvis reservebatteriets temperatur er for høj, oplades batteriet ikke. Når reservebatteriets temperatur igen er normal, begynder batteriet at oplade, og lyset tændes igen.

## Sådan tænder og slukker du telefonen

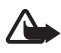

Advarsel! Tænd aldrig telefonen, hvor der er forbud mod anvendelse af trådløse telefoner, eller hvor brug af telefonen kan forårsage interferens eller være farlig.

Tryk på og hold tænd/sluk-tasten nede.

Hvis du bliver bedt om at indtaste en PIN- eller en UPIN-kode, skal du indtaste koden (vises f.eks. som \*\*\*\*) og vælge **OK**.

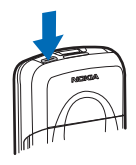

Første gang du tænder telefonen, og telefonen er i standbytilstand, se side 21, bliver du bedt om at hente konfigurationsindstillingerne fra tjenesteudbyderen (netværkstjeneste). Bekræft eller afvis handlingen. Se **Gå til tjenesteudbyderens supportside** på side 69 og "Konfigurationsindstillingstjeneste" på side 12.

## Indstilling af klokkeslæt, tidszone og dato

Indtast den lokale tid, vælg tidszonen for din placering, i forhold til tidsforskellen fra GMT (Greenwich Mean Time), og indtast datoen. Se "Ur og dato" på side 59.

# ■ Åbning af tastaturet

Du kan åbne tastaturet ved at skubbe på telefonen som vist.

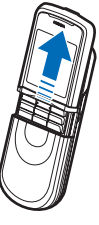

## Antenne

Enheden har en indvendig antenne.

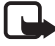

Bemærk! Undgå, som ved alt andet radiotransmissionsudstyr, at berøre antennen unødigt, når enheden er tændt. Hvis antennen berøres, kan det have indflydelse på sende- og modtageforholdene, og enheden kan bruge mere strøm end nødvendigt. Når kontakt med antenneområdet undgås ved brug af enheden, optimeres antennens ydeevne, og batteriets levetid forlænges.

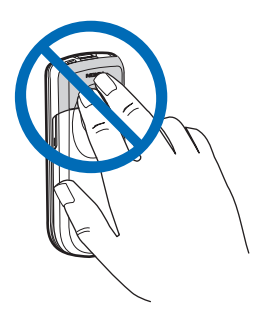

# 2. Telefonen

## Taster og dele

- Tænd/sluk-tast (1)
- Kameralinse (2)
- Højttaler (3)
- Udløserknapper til battericover (4)
- Ørestykke (5)
- Venstre valgtast (6)
- Højre valgtast (7)
- Opkaldstast (8)
- Afslutningstast (9)
- Navigeringstast (10)
- Midterste valgtast (11)
- Tastatur (12)

- Mikrofon (13)
- Opladerstik (14)
- Stik til ekstraudstyr (15)
- Headset HS-15, rotationsclips

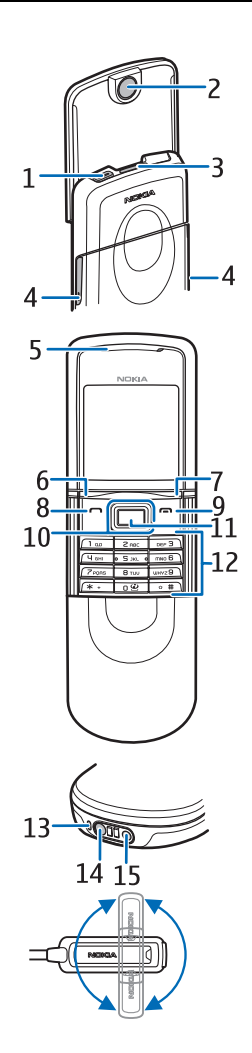

## Standbytilstand

Når telefonen er klar til brug, og du ikke har indtastet nogen tegn, er telefonen i standbytilstand.

- Netværksnavn eller operatørlogo (1)
- Det aktuelle mobilnetværks signalstyrke (2)
- Batteriets opladningsniveau (3)
- Den venstre valgtasts funktion er Gå til (4) eller en genvej til en anden funktion. Se "Venstre valgtast" på side 60.

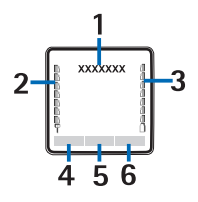

- Den midterste valgtasts funktion er Menu (5)
- Højre valgtasts funktion er Navne (6), som giver adgang til menuen Navne, eller en anden genvej til en funktion, som du har valgt.
   Se "Højre valgtast" på side 60. Visse operatører kan have et operatørspecifikt navn, som giver adgang til et operatørspecifikt websted.

### <u>Genveje</u>

- Du kan få adgang til listen over udgående opkald ved at trykke én gang på opkaldstasten. Rul til det ønskede nummer eller navn, og tryk på opkaldstasten for at ringe op.
- Du kan åbne internetbrowseren ved at trykke på og holde O nede.
- Hvis du vil ringe til telefonsvareren, skal du trykke på og holde 1 nede.
- Brug navigeringstasten som en genvej. Se "Navigeringstast" på side 60.
- Du kan skifte fra en hvilken som helst profil til profilen Lydløs og skifte tilbage til profilen Normal ved at trykke på og holde # nede.
- Hvis du vil skifte profil, skal du åbne listen over profiler ved at trykke kortvarigt på tænd/sluk-tasten og vælge den ønskede profil på listen.

#### Funktioner til strømbesparelse

Telefonen har funktioner, der sparer på batteriets strøm i standbytilstand, når telefonen ikke er aktiv. Disse funktioner kan aktiveres og deaktiveres. Se "Strømbesparelsesfunktion" på side 59 og "Dvaletilstand" på side 59.

### Ikoner og indikatorer

| $\square$    | Du har ulæste beskeder.                                                                                                    |
|--------------|----------------------------------------------------------------------------------------------------|
| <b>→</b> 3   | Der er registreret et ubesvaret opkald på telefonen.<br>Se "Opkaldslog" på side 56.                                                                                                    |
| -0           | Tastaturet er låst. Se "Tastaturlås (tastelås)" på side 23.                                                                                                    |
| *            | Telefonen ringer ikke ved indgående opkald eller SMS-beskeder,<br>når <b>Ringesignal</b> er indstillet til <b>Fra</b> , og <b>Signal ved besked</b> er<br>indstillet til <b>Fra</b> . Se "Toner" på side 57. |
| *            | Alarmen er indstillet til Til. Se "Alarm" på side 79.                                                                                                    |
| <u>G</u> , Е | Når den valgte pakkedataforbindelsestilstand er <b>Altid online</b> ,<br>og pakkedatatjenesten er tilgængelig, vises ikonet. Se<br>"Pakkedata" på side 63.                                                   |
| G, E         | Der oprettes en GPRS- eller EGPRS-forbindelse.                                                                                                    |
| €, £         | GPRS- eller EGPRS-forbindelsen er afbrudt (sat i venteposition).                                                                                                    |
| _            |                                                                                                    |

Ikon for Bluetooth-forbindelse. Se "Trådløs Bluetoothteknologi" på side 61.

## Flytilstand

Du kan deaktivere al radiofrekvensfunktionalitet og stadig have adgang til offlinespil, kalender og telefonnumre. Brug flytilstanden i radiofølsomme områder – om bord på fly eller på hospitaler. Når flytilstanden er aktiv, vises

Vælg Menu > Indstillinger > Profiler > Fly > Aktivér eller Tilpas.

Du kan deaktivere flytilstanden ved at skifte til en hvilken som helst anden profil.

Du kan foretage et nødopkald, f.eks. til en alarmcentral, i flytilstanden. Indtast alarmnummeret, tryk på opkaldstasten, og vælg Ja, når Du skal vælge en anden profil for at kunne ringe op. Vil du afslutte flyprofilen? bliver vist på skærmen. Telefonen forsøger herefter at foretage et nødopkald.

Når nødopkaldet er afsluttet, skifter telefonen automatisk til profilen Normal.

## ■ Tastaturlås (tastelås)

Du kan låse tastaturet for at forhindre, at der utilsigtet trykkes på en tast.

- Hvis du vil låse tastaturet og tænd/sluk-tasten, skal du lukke skydemekanismen og trykke på Lås. Du kan også vælge Menu og trykke på \* inden for 3,5 sekunder.
- Hvis du vil låse tastaturet op, skal du åbne skydemekanismen eller vælge Lås op > OK inden for 1,5 sekunder. Hvis Sikkerhedstastaturlås er indstillet til Til, skal du indtaste sikkerhedskoden, når du bliver bedt om det.

Du kan besvare et opkald, mens tastaturlåsen er aktiveret, ved at trykke på opkaldstasten. Når du afslutter eller afviser opkaldet, låses tastaturet automatisk.

Oplysninger om Automatisk tastaturlås og Sikkerhedstastaturlås finder du under "Telefon" på side 66.

Når tastaturlåsen er aktiveret, er det stadig muligt at ringe til det officielle alarmnummer, der er indkodet i enhedens hukommelse.

# 3. Opkaldsfunktioner

## Foretagelse af et opkald

1. Indtast det ønskede telefonnummer, inkl. områdenummer. Du kan slette et forkert tegn ved at vælge Slet.

Ved internationale opkald skal du trykke to gange på tasten **\*** for at få det internationale præfiks frem (tegnet + erstatter den internationale adgangskode). Indtast derefter landekoden, områdenummeret (udelad om nødvendigt nullet i starten) og telefonnummeret.

- 2. Du kan ringe op til nummeret ved at trykke på opkaldstasten.
- 3. Hvis du vil afslutte opkaldet eller annullere opkaldsforsøget, skal du trykke på afslutningstasten eller lukke skydemekanismen.

#### Opkald ved hjælp af navne

Oplysninger om, hvordan du søger efter et navn eller et telefonnummer, som du har gemt i Kontakter, finder du under "Søgning efter en kontakt" på side 51. Du kan ringe op til nummeret ved at trykke på opkaldstasten.

#### Opkald til det sidste nummer, du har ringet til

Tryk én gang på opkaldstasten i standbytilstand for at få adgang til listen over de 20 numre, som du senest har foretaget eller forsøgt at foretage opkald til. Hvis du vil ringe op til nummeret, skal du vælge et nummer eller et navn og trykke på opkaldstasten.

## Hurtigkald

Du kan tildele et telefonnummer til en af hurtigkaldstasterne, 2 til 9. Se "Hurtigkald" på side 54. Du kan ringe op til nummeret på en af følgende måder:

- Tryk på en hurtigkaldstast, og tryk derefter på opkaldstasten.
- Hvis Hurtigkald er indstillet til Til, skal du trykke på og holde en hurtigkaldstast nede, indtil der ringes op. Se Hurtigkald under "Opkald" på side 66.

## Avancerede funktioner til stemmestyrede opkald

Du kan foretage et opkald ved at sige det navn, der er gemt på telefonens liste over kontakter. Der tilføjes automatisk en stemmekommando til alle poster på telefonens kontaktliste.

Stemmekommandoer er sprogafhængige. Oplysninger om sprogindstillinger finder du under **Sprog for afspilning af stemme** under "Telefon" på side 66.

Hvis et program sender eller modtager data via en pakkedataforbindelse på et GSM-netværk, skal programmet afsluttes, inden du foretager opkald ved hjælp af stemmekoder.

1. Tryk på og hold den højre valgtast nede i standbytilstand. Der afspilles en kort tone, og **Tal nu** vises.

Hvis du anvender et kompatibelt headset med headsettasten, skal du trykke på og holde headsettasten nede for at starte det stemmestyrede opkald.

 Udtal stemmekommandoen tydeligt. Hvis talegenkendelsen lykkedes, vises der en liste med muligheder. Telefonen afspiller stemmekommandoen for muligheden øverst på listen. Efter ca.
 1,5 sekunder ringes der op til nummeret. Hvis den valgte post ikke er korrekt, skal du rulle manuelt til en anden post på listen.

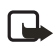

Bemærk! Brug af stemmekoder kan være svær i støjende omgivelser eller i nødsituationer, så du skal være opmærksom på, at stemmeopkald ikke er pålidelige under alle forhold.

Brug af stemmekommandoer til udførelse af en telefonfunktion minder om stemmestyret opkald. Se "Stemmekommandoer" på side 60.

## Besvarelse eller afvisning af et opkald

Du kan besvare et indgående opkald ved at trykke på opkaldstasten eller åbne skydemekanismen. Hvis du vil afslutte opkaldet, skal du trykke på afslutningstasten eller lukke skydemekanismen.

Hvis du vil afvise et indgående opkald, når skydemekanismen er åben, skal du trykke på afslutningstasten.

Hvis du vil slå ringetonen fra, skal du vælge Lydløs. Derefter kan du besvare eller afvise opkaldet.

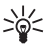

Tip! Hvis funktionen Omstil ved optaget er aktiveret til omstilling af opkaldene, f.eks. til telefonsvareren, omstilles et indgående opkald også, hvis du afviser det. Se "Opkald" på side 66.

Hvis der er tilsluttet et kompatibelt headset, som er forsynet med en headsettast, til telefonen, kan du besvare og afslutte et opkald ved at trykke på headsettasten.

## <u>Banke på</u>

Du kan besvare et ventende opkald under et aktivt opkald ved at trykke på opkaldstasten. Det første opkald sættes i venteposition. Du kan afslutte det aktive opkald ved at trykke på afslutningstasten.

Oplysninger om, hvordan du aktiverer funktionen **Banke på**, finder du under "Opkald" på side 66.

## Valgmuligheder under et opkald

Mange af de funktioner, du kan benytte under et opkald, er netværkstjenester. Kontakt netværksoperatøren eller tjenesteudbyderen for at få oplysninger om tilgængelighed.

Hvis du vil øge eller sænke lydstyrken under et opkald, skal du trykke navigeringstasten til højre eller venstre.

Vælg Valg, og vælg mellem følgende:

Lyd fra eller Lyd til, Kontakter, Menu, Optag, Lås tastatur, Højttaler eller Håndsæt og netværkstjenesterne Standby eller Tilbage, Besvar og Afvis, Nyt opkald, Send DTMF (for at sende tonestrenge), Skift (for at skifte mellem det aktive opkald og det ventende opkald), Overfør (for at forbinde et ventende opkald til et aktivt opkald og afbryde forbindelsen til din egen telefon), Konference (for at foretage et konferenceopkald, som op til fem personer kan deltage i), Tilføj til konferen., Privat opkald (for at have en privat samtale), Afslut opkald og Afslut alle.

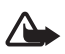

Advarsel! Hold ikke enheden tæt på øret, når højttaleren bruges, da lydstyrken kan være særdeles høj.

# 4. Skrivning af tekst

Du kan indtaste tekst, f.eks. når du skriver beskeder, ved hjælp af traditionel eller intelligent tekstindtastning. Når du benytter traditionel tekstindtastning, skal du trykke flere gange på en taltast, 1 til 9, indtil det ønskede tegn vises. Ved brug af intelligent tekstindtastning kan du indtaste et bogstav med et enkelt tastetryk.

Når du skriver tekst, vises and øverst til venstre på skærmen, hvis du har valgt intelligent tekstindtastning, eller intelligent tekstindtastning, eller intelligent tekstindtastning. Abt i eller ABC vises ud for tekstindtastningsindikatoren, hvilket angiver indtastning af store eller små bogstaver. Du kan skifte mellem store og små bogstaver ved at trykke på #. IPE angiver numerisk tilstand. Du kan skifte mellem bogstavtilstand og numerisk tilstand ved at trykke på og holde # nede og vælge Numerisk.

## Indstillinger

Hvis du vil angive skriftsproget til et andet sprog end det, der er valgt under **Sprog på telefon**, skal du vælge **Valg** > **Skriftsprog**. Intelligent tekstindtastning er kun tilgængelig for sprogene på listen.

Du kan aktivere intelligent tekstindtastning ved at vælge Valg > Slå ordforslag til eller aktivere traditionel tekstindtastning ved at vælge Valg > Slå ordforslag fra.

## Intelligent tekstindtastning

Intelligent tekstindtastning giver dig mulighed for at skrive tekst hurtigt ved hjælp af telefonens tastatur og en indbygget ordbog.

- 1. Du kan begynde at skrive et ord ved hjælp af tasterne 2 til 9. Tryk kun én gang på den enkelte tast for hvert bogstav. Ordet ændres efter hvert tastetryk.
- Når du er færdig med at skrive ordet, og det er korrekt, kan du bekræfte det ved at tilføje et mellemrum. Det gør du ved at trykke på 0.

Hvis ordet ikke er korrekt, skal du trykke flere gange på \* eller vælge Valg > Muligheder. Når det ønskede ord vises, skal du vælge Anvend.

Hvis tegnet ? vises efter ordet, betyder det, at det ord, du vil skrive, ikke findes i ordbogen. Du kan tilføje ordet i ordbogen ved at vælge Stav. Indtast ordet (ved hjælp af traditionel tekstindtastning), og vælg Gem.

### Indtastning af sammensatte ord

Indtast den første del af ordet. Tryk navigeringstasten til højre for at bekræfte det. Indtast den sidste del af ordet, og bekræft det.

## Traditionel tekstindtastning

Tryk på en taltast (1 til 9), indtil det ønskede tegn vises. Det er ikke alle tilgængelige tegn, som hører til en taltast, der står på tasten. De tilgængelige tegn afhænger af det valgte skriftsprog. Se "Indstillinger" på side 27.

Hvis det næste bogstav, du vil indtaste, findes på den samme tast som det aktuelle bogstav, skal du vente, indtil markøren vises, eller trykke på en af navigeringstasterne og indtaste bogstavet.

De mest almindelige tegnsætningstegn og specialtegn er tilgængelige under taltasten 1.

# 5. Navigering i menuerne

Telefonen har en lang række funktioner, der er inddelt i menuer.

### Adgang til en menufunktion

1. Du kan åbne menuen ved at vælge Menu.

Hvis du vil ændre menuvisningen, skal du vælge Valg > Hovedmenuvisning > Liste eller Gitter.

Hvis du vil ændre menuens udseende, skal du rulle til den menu, vil flytte og vælge Valg > Organiser > Flyt. Rul til det sted, hvor menuen skal være, og vælg OK. Vælg Udført > Ja for at gemme ændringen.

- 2. Rul gennem menuen, og vælg f.eks. Indstillinger.
- 3. Hvis menuen indeholder undermenuer, skal du vælge den ønskede undermenu, f.eks. **Opkald**.
- 4. Hvis den valgte menu indeholder flere undermenuer, skal du vælge den ønskede undermenu, f.eks. Valgfri svartast.
- 5. Vælg den ønskede indstilling.
- Du kan vende tilbage til det forrige menuniveau ved at vælge Tilbage. Du kan lukke menuen ved at vælge Afslut.

Menuerne, undermenuerne og indstillingerne er nummereret. Du kan bruge genvejsnumre til at åbne dem.

Du kan åbne menuen ved at vælge **Menu**. Indtast hurtigt, inden 2 sekunder, genvejsnummeret til den menufunktion, du vil anvende. Du åbner menufunktionerne på niveau 1 ved at indtaste **0** og **1**.

## 6. Beskeder

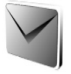

Beskedtjenesterne kan kun bruges, hvis de understøttes af netværket eller af tjenesteudbyderen.

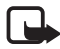

Bemærk! Når der sendes beskeder, kan ordene Sender besked fremkomme på skærmen af enheden. Dette betyder, at beskeden er sendt fra din enhed til nummeret på beskedcentralen, som er indkodet i enheden. Det betyder ikke, at beskeden er modtaget af den påtænkte modtager. Kontakt din tjenesteudbyder for at få flere oplysninger om beskedtjenester.

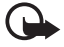

Vigtigt! Udvis forsigtighed, når du åbner beskeder. Beskeder kan indeholde skadelig software eller på anden måde være skadelige for enheden eller pc'en.

Kun enheder, som har kompatible funktioner, kan modtage og vise beskeder. En beskeds udseende kan variere, afhængigt af den modtagende enhed.

## SMS-beskeder

Med SMS-tjenesten kan du sende og modtage beskeder i flere dele (netværkstjeneste), som kan indeholde billeder.

Inden du kan sende SMS-, billed- eller e-mail-beskeder, skal du gemme nummeret på beskedcentralen. Se "Beskedindstillinger" på side 46.

Kontakt tjenesteudbyderen, hvis du vil have oplysninger om SMS-email-tjenesten og oprettelse af abonnement. Oplysninger om, hvordan du gemmer en e-mail-adresse i Kontakter, finder du under "Lagring af numre, elementer eller et billede" på side 51.

Enheden understøtter afsendelse af tekstbeskeder ud over tegngrænsen for en enkelt besked. Længere beskeder sendes som en serie med to eller flere beskeder. Tjenesteudbyderen fakturerer muligvis i overensstemmelse hermed. Tegn, der benytter accenter eller andre mærker, og tegn fra andre sprogindstillinger, f.eks. kinesisk, fylder mere og begrænser derved det antal tegn, der kan sendes i en enkelt besked.

Øverst på skærmen kan du se beskedlængdeindikatoren, der viser antallet af resterende tegn og antallet af SMS-beskeder, der kræves for at sende beskeden. 673/2 betyder f.eks., at du stadig kan tilføje 673 tegn, og at beskeden sendes som en serie på to beskeder.

#### Skrivning og afsendelse af en besked

- 1. Vælg Menu > Beskeder > Opret besked > SMS-besked.
- 2. Indtast modtagerens telefonnummer i feltet Til:. Du kan hente telefonnummeret fra Kontakter ved at vælge Tilføj > Kontakt. Hvis du vil sende beskeden til flere modtagere, skal du tilføje de ønskede kontakter én ad gangen. Rul til højre for at tilføje nye kontakter manuelt i feltet Til:. Hvis du vil sende beskeden til personer i en gruppe, skal du vælge Kontaktgruppe og vælge den ønskede gruppe. Du kan hente de kontakter, som du har sendt beskeder til for nylig, ved at vælge Tilføj > Senest anvendt. Du kan hente kontakterne fra opkaldsloggen ved at vælge Tilføj > Åbn log.

Hvis du vil sende en SMS-besked til en e-mail-adresse, skal du indtaste e-mail-adressen i feltet Til:.

3. Rul ned, og skriv din besked i feltet **Besked:**. Se "Skrivning af tekst" på side 27.

Hvis du vil indsætte en skabelon i beskeden, skal du vælge Valg > Brug skabelon.

4. Du kan sende beskeden ved at vælge **Send** eller trykke på opkaldstasten. Se "Afsendelse af en besked" på side 34.

#### Læsning og besvarelse af en besked

Når du modtager en besked, vises 1 besked modtaget eller antallet af nye beskeder med ... beskeder modtaget.

1. Hvis du vil have vist en ny besked, skal du vælge Vis. Hvis du vil have den vist senere, skal du vælge Afslut.

vises, hvis du har ulæste beskeder i mappen Indbakke. Du kan abne en ulæst besked i indbakken ved at vælge Menu > Beskeder > Indbakke. Hvis du har modtaget mere end én besked, skal du vælge den besked, du vil læse.

- 2. Hvis du vil have vist de tilgængelige valgmuligheder, mens du læser en besked, skal du vælge Valg.
- Hvis du vil besvare en besked, skal du vælge Besvar > SMS-besked, MMS eller Lydbesked.

Rul ned, og skriv din besked i feltet **Besked:**. Se "Skrivning af tekst" på side 27.

Hvis du vil ændre beskedtypen for svarbeskeden, skal du vælge Valg > Skift beskedtype.

4. Du kan sende beskeden ved at vælge **Send** eller trykke på opkaldstasten.

## SIM-beskeder

SIM-beskeder er specifikke tekstbeskeder, der gemmes på SIM-kortet. Du kan kopiere eller flytte beskederne til telefonens hukommelse, men ikke omvendt.

Du kan læse SIM-beskeder ved at vælge Menu > Beskeder > Valg > SIM-beskeder.

### MMS-beskeder

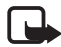

Bemærk! Kun enheder, der har kompatible funktioner, kan modtage og vise multimediebeskeder. En beskeds udseende kan variere, afhængigt af den modtagende enhed.

Kontakt tjenesteudbyderen for at få oplysninger om tilgængelighed og tegning af abonnement på MMS-netværkstjenesten. Se "MMS-beskeder" på side 48.

En MMS-besked kan indeholde tekst, lyd, billeder, videoklip, et visitkort og en kalendernote. Hvis beskeden er for stor, kan telefonen muligvis ikke modtage den. Nogle netværk gør det muligt at modtage SMS-beskeder, der indeholder en internetadresse, hvor du kan se MMS-beskeden.

Du kan ikke modtage MMS-beskeder, mens du er i gang med et opkald eller har en aktiv internetsession med GSM-data. Da levering af MMSbeskeder kan mislykkes af flere årsager, bør du aldrig anvende dem som det eneste kommunikationsmiddel i situationer, hvor kommunikation er af yderste vigtighed.

#### Skrivning og afsendelse af en besked

Det trådløse netværk kan begrænse størrelsen af MMS-beskeder. Hvis det indsatte billede overskrider denne begrænsning, kan enheden gøre billedet mindre, så det kan sendes ved hjælp af MMS.

- 1. Vælg Menu > Beskeder > Opret besked > MMS.
- 2. Skriv din besked.

Telefonen understøtter MMS-beskeder, som indeholder flere sider. En besked kan indeholde flere sider. En side kan indeholde tekst, et billede, et lydklip, en kalendernote og et visitkort, eller den kan indeholde tekst og et videoklip. En besked kan kun indeholde én kalendernote og ét visitkort. En side kan enten indeholde tekst, et billede og et lydklip, eller den kan indeholde tekst og et videoklip. Du kan indsætte en side i en besked ved at vælge Indsæt >Side. Du kan også vælge Valg > Indsæt > Side.

Hvis du vil indsætte en fil i beskeden, skal du vælge Indsæt eller Valg > Indsæt.

Du kan hente billeder og videoklip fra Galleri eller tage dem direkte fra søgeren ved at vælge Valg > Indsæt > Billede > Nyt billede eller Valg > Indsæt > Videoklip >Nyt videoklip.

- Hvis du vil have vist beskeden, før den sendes, skal du vælge Valg > Vis.
- Du kan sende beskeden ved at vælge Valg > Send eller trykke på opkaldstasten. Se "Afsendelse af en besked" på side 34.
- 5. Indtast modtagerens telefonnummer i feltet Til:. Du kan hente telefonnummeret fra Kontakter ved at vælge Tilføj > Kontakt. Hvis du vil sende beskeden til flere modtagere, skal du tilføje de ønskede kontakter én ad gangen. Hvis du vil sende beskeden til personer i en gruppe, skal du vælge Kontaktgruppe og vælge den ønskede gruppe. Du kan hente de kontakter, som du har sendt beskeder til for nylig, ved at vælge Tilføj > Senest anvendt. Du kan hente kontakterne fra opkaldsloggen ved at vælge Tilføj > Åbn log.

Hvis du vil sende en MMS-besked til en e-mail-adresse, skal du indtaste e-mail-adressen i feltet Til:.

### Afsendelse af en besked

Ophavsretlig beskyttelse kan forhindre, at billeder, musik (herunder ringetoner) og andet indhold kopieres, ændres, overføres eller videresendes.

Når du er færdig med at skrive beskeden, skal du vælge **Send** eller trykke på opkaldstasten for at sende beskeden. Beskeden gemmes i mappen **Udbakke**, og afsendelsen startes. Hvis du vælger **Gem sendte beskeder** > Ja, gemmes den sendte besked i mappen **Sendte beskeder**. Se "Generelt" på side 46.

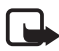

Bemærk! Når beskeden bliver sendt, vises det animerede ikon 🙏 . Dette betyder, at beskeden er sendt fra din enhed til nummeret på beskedcentralen, som er indkodet i enheden. Det betyder ikke, at beskeden er modtaget af den påtænkte modtager. Kontakt din tjenesteudbyder for at få flere oplysninger om beskedtjenester.

Det tager længere tid at sende en MMS-besked end en SMS-besked. Du kan bruge telefonens øvrige funktioner, mens beskeden bliver sendt. Hvis der sker en afbrydelse, mens beskeden bliver sendt, forsøger telefonen at sende beskeden igen et par gange. Hvis det ikke lykkes, forbliver beskeden i mappen **Udbakke**. Du kan forsøge at sende den igen senere.

## Annullering af afsendelsen af en besked

Når telefonen gemmer en besked i mappen Udbakke, bliver Sender besked eller Sender beskeder vist. Du kan annullere afsendelsen af SMS-beskeden ved at vælge Annul..

Du kan annullere afsendelsen af en MMS-besked i mappen Udbakke ved at rulle til den ønskede besked og vælge Valg > Annuller afsendelse.

## Afspilning og besvarelse af en besked

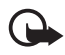

Vigtigt! Vær forsigtig, når du åbner beskeder. Multimediebeskedobjekter kan indeholde skadelig software eller på anden måde være skadelige for enheden eller pc'en.

Når du modtager en ny MMS-besked, vises MMS-besked modtaget eller antallet af nye beskeder med ... beskeder modtaget.

1. Hvis du vil læse beskeden, skal du vælge Vis. Hvis du vil have den vist senere, skal du vælge Afslut.

vises, hvis du har ulæste beskeder i mappen Indbakke. Du kan abne ulæste beskeder i indbakken ved at vælge Menu > Beskeder > Indbakke. Rul til den besked, du vil have vist, og vælg den.

2. Hvis den modtagne besked indeholder en præsentation, kan du få vist hele beskeden ved at vælge Afspil.

Hvis du vil se filerne i præsentationen eller de vedhæftede filer, skal du vælge Valg > Objekter eller Vedhæftede filer.

 Hvis du vil besvare beskeden, skal du vælge Valg > Besvar > SMS-besked, MMS eller Lydbesked. Skriv svarbeskeden.

Hvis du vil ændre beskedtypen for svarbeskeden, skal du vælge Valg > Skift beskedtype. Den nye beskedtype understøtter måske ikke alt indhold, du har tilføjet.

4. Du kan sende beskeden ved at vælge Send eller trykke på opkaldstasten. Se "Afsendelse af en besked" på side 34.

### Lydbeskeder

Med denne menu skal du bruge MMS-beskedtjenesten til at oprette og sende en talebesked på en nem måde. MMS-tjenesten skal være aktiveret, for at du kan benytte lydbeskeder.

#### Oprettelse og afsendelse af en besked

- Vælg Menu > Beskeder > Opret besked > Lydbesked. Optageren abnes. Oplysninger om, hvordan du bruger optageren, finder du under "Optager" på side 77.
- 2. Hvis du vil have vist de tilgængelige valgmuligheder, skal du vælge Valg.
- 3. Indtast modtagerens telefonnummer i feltet Til:. Du kan hente telefonnummeret fra Kontakter ved at vælge Tilføj > Kontakt. Hvis du vil sende beskeden til flere modtagere, skal du tilføje de ønskede kontakter én ad gangen. Hvis du vil sende beskeden til personer i en gruppe, skal du vælge Kontaktgruppe og vælge den ønskede gruppe. Du kan hente de kontakter, som du har sendt beskeder til for nylig,

ved at vælge Tilføj > Senest anvendt. Du kan hente kontakterne fra opkaldsloggen ved at vælge Tilføj > Åbn log.

Hvis du vil sende en MMS-besked til en e-mail-adresse, skal du indtaste e-mail-adressen i feltet Til:.

4. Vælg Send for at sende beskeden.

## Aflytning og besvarelse af en besked

Når der modtages en lydbesked på telefonen, vises, 1 lydbesked modtaget. Du åbner beskeden ved at vælge Afspil, eller hvis du har modtaget flere meddelelser, ved at vælge Vis > Afspil. Hvis du vil lytte til beskeden senere, skal du vælge Afslut.

vises, hvis du har ulæste lydbeskeder i mappen Indbakke. Du kan åbne ulæste beskeder i indbakken ved at vælge Menu > Beskeder > Indbakke.

## Fuld hukommelse

Når du modtager en besked, og hukommelsen til beskederne er fuld, vises **Hukom. er fuld. Beskeder kan ikke modtages.** Hvis du først vil slette de gamle beskeder, skal du vælge **OK** > **Ja** og vælge mappen. Rul til den ønskede besked, og vælg **Slet**. Hvis en eller flere beskeder er markeret, skal du vælge **Markér**. Markér alle de beskeder, der skal slettes, og vælg **Valg** > **Slet markerede**.

Du kan frigøre hukommelse ved at slette billeder, ringetoner eller andre data i telefonhukommelsen.

## Mapper

Modtagne beskeder gemmes i mappen Indbakke på telefonen.

De beskeder, der endnu ikke er blevet sendt, gemmes i mappen Udbakke.

Du finder oplysninger om, hvordan du indstiller telefonen til at gemme sendte beskeder i mappen **Sendte beskeder** under **Gem sendte beskeder** i afsnittet "Generelt" på side 46.

Hvis du vil redigere og sende beskeder, du har skrevet og gemt i mappen Kladder, skal du vælge Menu > Beskeder > Kladder.
Du kan flytte beskederne til mappen Gemte beskeder. Hvis du vil organisere undermapperne under Gemte beskeder, skal du vælge Menu > Beskeder > Gemte beskeder > Gemte beskeder eller vælge en mappe, du tilføjer. Hvis du vil tilføje en ny mappe til dine beskeder, skal vælge Valg > Tilføj mappe. Hvis du vil slette eller omdøbe en mappe, skal du rulle til den ønskede mappe og vælge Valg > Slet mappe eller Omdøb mappe.

Telefonen indeholder skabeloner. Du kan oprette en ny skabelon ved at gemme eller kopiere en besked som en skabelon. Hvis du vil have adgang til listen over skabeloner, skal du vælge Menu > Beskeder > Gemte beskeder > Skabeloner.

## E-mail-program

E-mail-programmet anvender en pakkedataforbindelse (netværkstjeneste) til at give dig adgang til din e-mail-konto. Dette e-mail-program fungerer på en anden måde end SMS-e-mailfunktionen. Hvis du vil bruge e-mail-funktionen på telefonen, skal du have et kompatibelt e-mail-system.

Du kan skrive, sende og læse e-mails med telefonen. Du kan også gemme og slette e-mails på en kompatibel pc. Telefonen understøtter POP3- og IMAP4-e-mail-servere.

Inden du kan sende og hente e-mails, skal du gøre følgende:

- Få en ny e-mail-konto, eller brug din nuværende konto. Kontakt e-mail-udbyderen for at få oplysninger om tilgængelighed for din e-mail-konto.
- Kontrollér dine e-mail-indstillinger hos netværksoperatøren eller e-mail-tjenesteudbyderen. Du modtager muligvis e-mailkonfigurationsindstillingerne som en konfigurationsbesked.
  Se "Konfigurationsindstillingstjeneste" på side 12. Du kan også indtaste indstillingerne manuelt. Se "Konfiguration" på side 68.

Hvis du vil aktivere e-mail-indstillingerne, skal du vælge Menu > Beskeder > Beskedindstillinger > E-mail-beskeder. Se "E-mails" på side 49.

Dette program understøtter ikke tastaturtoner.

## Indstillingsguide

Indstillingsguide startes automatisk, hvis der ikke er angivet nogen email-indstillinger på telefonen. Du kan indtaste indstillingerne manuelt ved at vælge Menu > Beskeder > E-mail > Valg > Administrer konti > Valg > Ny.

Med indstillingerne under Administrer konti kan du tilføje, slette og ændre e-mail-indstillingerne. Sørg for at angive det korrekte foretrukne adgangspunkt til operatøren. Se "Konfiguration" på side 68. E-mailprogrammet skal bruge et internetadgangspunkt uden en proxyserver. WAP-adgangspunkter omfatter normalt en proxyserver og fungerer ikke sammen med e-mail-programmet.

## Skrivning og afsendelse af en e-mail

Du kan skrive din e-mail-besked, før du opretter forbindelse til e-mailtjenesten, eller du kan oprette forbindelse til tjenesten først og derefter skrive og sende e-mailen.

- 1. Vælg Menu > Beskeder > E-mail > Skriv ny e-mail.
- 2. Hvis der er angivet flere e-mail-konti, skal du vælge den konto, du vil sende e-mailen fra.
- 3. Indtast modtagerens e-mail-adresse.
- 4. Skriv e-mailens emne.
- 5. Skriv e-mail-beskeden. Se "Skrivning af tekst" på side 27.

Hvis du vil vedhæfte en fil til e-mailen, skal du vælge Valg > Vedhæft fil og vælge en fil fra Galleri.

6. Hvis du vil sende e-mail-beskeden med det samme, skal du vælge Send > Send nu.

Hvis du vil gemme e-mailen i mappen Udbakke og sende den senere, skal du vælge Send > Send senere.

Hvis du vil redigere eller fortsætte med at skrive e-mailen senere, skal du vælge Valg > Gem som kladde. E-mailen gemmes i Udbakker > Kladder.

Hvis du vil sende e-mailen senere, skal du vælge Menu > Beskeder > E-mail > Valg > Send nu eller Send/modtag e-mail.

#### Hentning af e-mails

 Hvis du vil hente de e-mail-beskeder, der er sendt til din e-mail-konto, skal du vælge Menu > Beskeder > E-mail > Modtag ny e-mail.

Hvis der er angivet flere e-mail-konti, skal du vælge den konto, du vil hente e-mailen fra.

E-mail-programmet henter kun e-mail-headerne først.

- 2. Vælg Tilbage.
- 3. Vælg Indbakker, kontonavnet og den nye besked, og vælg derefter Hent for at hente hele e-mail-beskeden.

Hvis du vil hente nye e-mail-beskeder og sende e-mails, der er gemt i mappen Udbakke, skal du vælge Valg > Send/modtag e-mail.

#### Læsning og besvarelse af e-mails

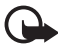

Vigtigt! Vær forsigtig, når du åbner beskeder. E-mails kan indeholde skadelig software eller på anden måde være skadelige for enheden eller pc'en.

- Vælg Menu > Beskeder > E-mail > Indbakker, vælg kontoen, og vælg den ønskede besked.
- 2. Mens du læser beskeden, kan du vælge Valg, hvis du vil have vist de tilgængelige valgmuligheder.
- Hvis du vil besvare en e-mail, skal du vælge Besvar > Oprindelig tekst eller Tom besked. Hvis du vil sende svar til flere, skal du vælge Valg > Svar til alle. Bekræft eller rediger e-mail-adressen og emnet, og skriv derefter dit svar.
- 4. Du kan sende beskeden ved at vælge Send > Send nu.

#### E-mail-mapper

E-mails, du har hentet fra din e-mail-konto, gemmes i mappen Indbakker på telefonen. Mappen Indbakker indeholder følgende mapper: "Kontonavn" til indgående e-mails, Arkiv til arkivering af e-mails, Brugerdefineret 1 – Brugerdefineret 3 til sortering af e-mails, Uønsket e-mail, hvor alle spam-e-mails gemmes, Kladder til lagring af ufærdige e-mails, **Udbakke** til lagring af e-mails, der ikke er sendt, og **Sendte beskeder** til lagring af e-mails, der er sendt.

Du kan håndtere mapperne og deres e-mail-indhold ved at vælge Valg for at få vist de tilgængelige valgmuligheder for hver mappe.

## **Spamfilter**

E-mail-programmet giver dig mulighed for at aktivere et indbygget spamfilter. Du kan aktivere og definere dette filter ved at vælge Valg > Spamfilter > Indstillinger på det inaktive hovedskærmbillede i e-mailprogrammet. Spamfilteret gør det muligt at sætte specifikke afsendere på en sort eller hvid liste. Beskeder fra sortlistede afsendere filtreres fra og placeres i mappen Uønsket e-mail. Beskeder på listen med ukendte afsendere og på den hvide liste hentes til kontoens indbakke. Du kan sortliste en afsender ved at vælge e-mail-beskeden i mappen Indbakker og derefter vælge Valg > Sortlist afsender.

## Chatbeskeder

Du kan komme et skridt videre end almindelig SMS ved at benytte chat (netværkstjeneste) i et trådløst miljø. Du kan chatte med familie og venner, uanset hvilket mobilsystem eller hvilken platform (f.eks. internettet) de bruger, når bare I bruger den samme chattjeneste.

Før du kan begynde at bruge chat, skal du abonnere på SMS-tjenesten hos din udbyder af trådløse tjenester og registrere dig hos den chattjeneste, du vil bruge. Du skal også have et brugernavn og en adgangskode, før du kan bruge chat. Se "Registrering hos en chattjeneste" på side 41 for at få yderligere oplysninger.

Afhængigt af chattjenesteudbyderen og din udbyder af trådløse tjenester har du måske ikke adgang til alle de funktioner, der er beskrevet i denne brugervejledning.

Du modtager muligvis konfigurationsindstillingerne til chattjenesten som en konfigurationsbesked. Se "Konfigurationsindstillingstjeneste" på side 12. Du kan også indtaste indstillingerne manuelt. Se "Konfiguration" på side 68. Ikonerne og teksten på skærmen kan variere, afhængigt af den anvendte chattjeneste. Du kan bruge telefonens andre funktioner, mens du har forbindelse til chattjenesten. Chatsamtaler forbliver aktive i baggrunden. Afhængigt af netværket er det muligt, at den aktive chatsamtale opbruger telefonbatteriet hurtigere. Derfor kan det være nødvendigt at tilslutte telefonen til en oplader.

#### Registrering hos en chattjeneste

Du kan registrere dig hos en chattjeneste via internettet. I løbet af registreringsprocessen får du mulighed for at oprette det brugernavn og den adgangskode, du vil benytte. Kontakt din udbyder af trådløse tjenester, hvis du ønsker yderligere oplysninger om tilmelding til chattjenester.

#### Adgang

Du får adgang til menuen **Chat**, mens du er offline, ved at vælge **Menu** > **Beskeder** > **Chat** (**Chat** kan hedde noget andet, afhængigt af tjenesteudbyderen). Hvis du har mulighed for at vælge mellem mere end ét sæt forbindelsesindstillinger til chattjenesten, skal du vælge det ønskede sæt. Hvis der kun findes ét sæt, vælges det automatisk.

Der er følgende valgmuligheder:

Log på – for at oprette forbindelse til chattjenesten. Du kan indstille telefonen til automatisk at oprette forbindelse til chattjenesten, når du tænder telefonen. Under loginsessionen ruller du til Automatisk login: og vælger Skift > Til eller vælger Menu > Beskeder > Chat, opretter forbindelse til chattjenesten og vælger Valg > Indstillinger > Automatisk login > Når telef. tændes.

Gemte samtaler – for at få vist, slette eller omdøbe de samtaler, du har gemt under en chatsession.

Forbind.indstil. – det er kun de konfigurationer, som understøtter chattjenesten, der vises. Vælg en tjenesteudbyder, standard eller personlig konfiguration.

Hvis du vil aktivere indstillingerne for chattjenesten, kan du vælge mellem følgende valgmuligheder:

Konfiguration - vælg det sæt, du vil aktivere.

Konto - vælg en konto, som stilles til rådighed af tjenesteudbyderen.

**Bruger-id** – indtast det id, du vil bruge til at oprette forbindelse til chattjenesten.

Adgangskode – indtast den adgangskode, du vil bruge til at oprette forbindelse til chattjenesten.

## Oprettelse af forbindelse

Du kan oprette forbindelse til chattjenesten ved at åbne menuen Chat, vælge chattjeneste, hvis det er nødvendigt, og vælge Log på. Når der er oprettet forbindelse til chattjenesten, vises Logget på.

Du kan afbryde forbindelsen til chattjenesten ved at vælge Valg > Log af.

## <u>Sessioner</u>

Når der er forbindelse til chattjenesten, vises din status, som kan ses af andre, på statuslinjen: Status: Online, Status: Optaget eller Status: Vis offline – vælg Skift, hvis du vil ændre din egen status.

Under statuslinjen er der tre mapper, som viser dine kontakter og deres status: Samtaler (...), Online (...) og Offline (...). Hvis du vil udvide mappen, skal du markere den og vælge Udvid (eller trykke til højre på navigeringstasten), hvis du vil skjule mappen, skal du vælge Skjul (eller trykke til venstre på navigeringstasten).

Samtaler – her vises listen over nye og læste chatbeskeder eller chatinvitationer under den aktive chatsession.

■ angiver en ny gruppebesked.

🖈 angiver en læst gruppebesked.

angiver en ny chatbesked.

ignalized angiver en læst chatbesked.

💷 angiver en invitation.

lkonerne og teksten på skærmen kan variere, afhængigt af den valgte chattjeneste.

Online (...) - viser, hvor mange kontakter der er online.

Offline (...) – viser, hvor mange kontakter der er offline.

Du starter en samtale ved at udvide mappen Online (...) eller Offline (...), rulle til den kontakt, du vil chatte med, og vælge Chat. Du besvarer en invitation eller en besked ved at udvide mappen Samtaler, rulle til den kontakt, du vil chatte med, og vælge Åbn. Se "Tilføjelse af chatkontakter" på side 44, hvis du vil tilføje kontakter.

Grupper > Offentlige grupper (ikke synlige, hvis grupper ikke understøttes af netværket) – listen over bogmærker til offentlige grupper, som tjenesteudbyderen tilbyder, vises. Hvis du vil starte en chatsession med en gruppe, skal du rulle til gruppen og vælge Slut til. Indtast det kaldenavn, du vil bruge i samtalen. Når du har sluttet dig til gruppesamtalen, kan du starte en gruppesamtale. Du kan oprette en privat gruppe. Se "Grupper" på side 45.

Søg > Brugere eller Grupper – hvis du vil søge efter andre chatbrugere eller offentlige grupper på netværket ud fra et telefonnummer, et kaldenavn, en e-mail-adresse eller et navn. Hvis du vælger Grupper, kan du søge efter en gruppe ud fra et medlem af gruppen, gruppenavn, emne eller id.

**Valg** > **Chat** eller **Slut til gruppe** – hvis du vil starte samtalen, når du har fundet den ønskede bruger eller gruppe.

#### Accept eller afvisning af en invitation

Når du har oprettet forbindelse til chattjenesten og i standbytilstand modtager en ny invitation, vises Ny invitation modtaget. Du kan læse den ved at vælge Læs. Hvis du modtager mere end én invitation, skal du rulle til den ønskede invitation og vælge Åbn. Hvis du vil slutte dig til den private gruppesamtale, skal du vælge Accept. og indtaste det kaldenavn, du vil bruge som kælenavn. Hvis du vil afvise eller slette invitationen, skal du vælge Valg > Afvis eller Slet.

#### Læsning af en chatbesked

Når du har oprettet forbindelse til chattjenesten og i standbytilstand modtager en ny besked, som ikke er knyttet til en aktiv samtale, vises Ny onlinebesked. Du kan læse den ved at vælge Læs.

Hvis du modtager flere beskeder, vises antallet af beskeder efterfulgt af ... nye onlinebeskeder. Vælg Læs, rul til en besked, og vælg Åbn. Nye beskeder, der modtages under en aktiv samtale, gemmes i Chat > Samtaler. Hvis du modtager en besked fra en person, der ikke findes i Chatkontakter, vises personens afsender-id. Du kan gemme en ny kontakt, som ikke findes i telefonens hukommelse, ved at vælge Valg > Gem kontakt.

#### Deltagelse i en samtale

Hvis du vil slutte dig til eller starte en samtale, skal du skrive din besked og vælge **Send** eller trykke på opkaldstasten. Vælg **Valg**, hvis du vil have vist de tilgængelige valgmuligheder.

Hvis du under en samtale modtager en ny besked fra en person, som ikke deltager i den aktuelle samtale, vises (), og telefonen udsender et signal.

Skriv din besked. Vælg herefter **Send**, eller tryk på opkaldstasten. Din besked vises, og svarbeskeden vises under din besked.

## Tilføjelse af chatkontakter

Når der er forbindelse til chattjenesten, vælger du Valg > Tilføj kontakt i chattjenestens hovedmenu.

Vælg Vha. mobilnummer, Indtast id manuelt, Søg fra server eller Kopiér fra server (afhængigt af tjenesteudbyderen). Når kontakten er tilføjet, bliver det bekræftet af telefonen.

Rul til en kontakt. Du kan starte en samtale ved at vælge Chat.

#### Blokering af og ophævelse af blokeringen af beskeder

Når du er i en samtale og vil blokere for beskeder, skal du vælge Valg > Bloker kontakt. Der vises et bekræftelsesspørgsmål. Vælg OK for at blokere for beskeder fra denne kontakt.

Hvis du vil blokere for beskeder fra en bestemt kontakt på kontaktlisten, skal du rulle til kontakten i Samtaler, Online (...) eller Offline (...) og vælge Valg > Bloker kontakt > OK.

Du kan ophæve blokeringen af en kontakt ved at vælge Valg >Listen Blokeret i chattjenestens hovedmenu. Rul til den kontakt, du vil ophæve blokeringen af, og vælg Fj. blok. > OK.

#### **Grupper**

Du kan oprette dine egne private grupper til en chatsamtale eller bruge de offentlige grupper, som tjenesteudbyderen tilbyder. De private grupper findes kun under en chatsamtale, og grupperne gemmes på tjenesteudbyderens server. Hvis den server, du er logget på, ikke understøtter gruppetjenester, vil alle grupperelaterede menuer være nedtonet.

#### Offentlige grupper

Du kan oprette bogmærker til offentlige grupper, som tjenesteudbyderen muligvis stiller til rådighed. Opret forbindelse til chattjenesten, og vælg **Grupper** > **Offentlige grupper**. Rul til en gruppe, som du vil chatte med, og vælg **Slut til**. Hvis du ikke er med i gruppen, skal du indtaste dit kaldenavn som dit kælenavn i gruppen. Du kan slette en gruppe fra gruppelisten ved at vælge **Valg** > **Slet gruppe**.

Du kan søge efter en gruppe ved at vælge Grupper > Offentlige grupper > Søg efter grupper. Du kan søge efter en gruppe ud fra et medlem af gruppen, gruppens navn, emne eller id.

#### Private grupper

Opret forbindelse til chattjenesten, og vælg Valg > Opret gruppe i hovedmenuen. Indtast navnet på gruppen og det kaldenavn, du vil bruge. Markér medlemmerne af den private gruppe på listen over kontakter, og skriv en invitation.

## Talebeskeder

Telefonsvareren er en netværkstjeneste, som du muligvis er nødt til at tegne abonnement på. Kontakt tjenesteudbyderen, hvis du ønsker yderligere oplysninger.

Du kan ringe til telefonsvareren ved at vælge Menu > Beskeder > Talebeskeder > Aflyt talebeskeder. Du kan indtaste, søge efter eller redigere telefonsvarerens nummer ved at vælge Nummer til telefonsvarer.

Hvis netværket understøtter denne tjeneste, viser **QO**, at der er nye talebeskeder. Vælg **Aflyt** for at ringe op til telefonsvareren.

## Infobeskeder

Ved hjælp af netværkstjenesten Infobeskeder kan du modtage beskeder om forskellige emner fra tjenesteudbyderen. Kontakt tjenesteudbyderen for at få oplysninger om tilgængelighed, emner og de relevante emnenumre.

## Tjenestekommandoer

Vælg Menu > Beskeder > Tjenestekommandoer. Du kan skrive og sende tjenesteanmodninger (også kendt som USSD-kommandoer) til tjenesteudbyderen, f.eks. aktiveringskommandoer til netværkstjenester.

## Sletning af beskeder

Hvis du vil slette en eller flere beskeder i dine mapper, skal du vælge Menu > Beskeder > Slet beskeder > Efter besked og rulle til den mappe, som beskeden eller beskederne skal slettes fra. Rul til den besked, du vil slette, og vælg Slet. Hvis du vil slette mere end én besked, skal du vælge Valg > Markér og derefter rulle til den næste besked og vælge Markér igen. Når du har markeret alle de beskeder, du vil slette, skal du vælge Valg > Slet markerede.

Hvis du vil slette alle beskeder i en mappe, skal du vælge Menu > Beskeder > Slet beskeder > Efter mappe og vælge den mappe, som beskederne skal slettes fra. Vælg Ja, og hvis mappen indeholder ulæste beskeder, bliver du spurgt, om du også vil slette dem. Vælg Ja igen.

Hvis du vil slette alle beskeder i alle mapper, skal du vælge Menu > Beskeder > Slet beskeder > Alle beskeder. Du bliver spurgt, om du vil slette alle beskeder i alle mapper. Vælg Ja.

## Beskedindstillinger

## Generelt

Generelle indstillinger er fælles for SMS- og MMS-beskeder.

Vælg Menu > Beskeder > Beskedindstillinger > Generelle indstil., og vælg mellem følgende valgmuligheder:

**Gem sendte beskeder** > Ja – hvis du vil indstille telefonen til at gemme sendte beskeder i mappen **Sendte beskeder**.

**Overskrivning i Sendte beskeder** – for at vælge, om overskrivning er tilladt, når der sendes beskeder, og hukommelsen er fuld.

Skriftstørrelse – for at vælge den skriftstørrelse, der skal anvendes i beskeder.

**Grafiske smileys** > Ja – for at indstille telefonen til at erstatte tegnbaserede smileys med grafiske smileys.

#### SMS-beskeder og SMS-e-mails

SMS-beskedindstillingerne har indvirkning på, hvordan beskederne sendes, modtages og vises.

Vælg Menu > Beskeder > Beskedindstillinger > SMS-beskeder, og vælg mellem følgende valgmuligheder:

Leveringsrapporter > Ja – hvis du vil anmode netværket om at sende leveringsrapporter om dine beskeder (netværkstjeneste).

Beskedcentraler > Tilføj central – hvis du vil indstille telefonnummeret og navnet på den beskedcentral, der skal bruges til at sende SMS-beskeder. Du modtager dette nummer fra tjenesteudbyderen. Hvis du vælger en beskedcentral, som er gemt på SIM-kortet, kan du se oplysningerne om SMS-beskedcentralen.

Beskedcentral i brug – hvis du vil vælge den beskedcentral, der er i brug.

**Centraler til e-mail-beskeder** > **Tilføj central** – hvis du vil indstille telefonnumrene og navnet på den e-mail-central, der skal bruges til at sende SMS-e-mails. Hvis du vælger en e-mail-beskedcentral, som er gemt på SIM-kortet, kan du se oplysningerne om SMS-e-mailcentralen.

Central til e-mail-beskeder i brug – hvis du vil vælge den SMS-e-mailbeskedcentral, der er i brug.

**Beskeden afventer** i – hvis du vil vælge, hvor længe netværket skal forsøge at levere din besked.

Beskeder sendes som – hvis du vil vælge formatet for de beskeder, der skal sendes: Tekst, Personsøger eller Fax (netværkstjeneste). **Brug pakkedata** > Ja – hvis du vil indstille pakkedata som den foretrukne SMS-bærer.

Tegnunderstøttelse > Fuld – hvis du vil vælge alle tegn i de beskeder, der skal sendes som vist.

Svar via samme central > Ja – hvis du vil tillade, at modtageren af din besked sender dig et svar ved at bruge din beskedcentral (netværkstjeneste).

#### MMS-beskeder

Beskedindstillingerne har indvirkning på, hvordan MMS-beskeder sendes, modtages og vises.

Du modtager muligvis konfigurationsindstillingerne til MMS-beskeder som en konfigurationsbesked. Se "Konfigurationsindstillingstjeneste" på side 12. Du kan også indtaste indstillingerne manuelt. Se "Konfiguration" på side 68.

Vælg Menu > Beskeder > Beskedindstillinger > MMS-beskeder, og vælg mellem følgende valgmuligheder:

Leveringsrapporter > Ja – hvis du vil anmode netværket om at sende leveringsrapporter om dine beskeder (netværkstjeneste).

Billedstørrelse (MMS) – hvis du vil angive den standardbilledstørrelse, der skal bruges i MMS-beskeder.

**Standardsidevisningstid** – hvis du vil angive standardtidsintervallet mellem siderne i MMS-beskeder.

Tillad modtagelse af MMS-beskeder – hvis du vil modtage eller blokere for MMS-beskeden, skal du vælge Ja eller Nej. Hvis du vælger I hjemmenetværk, kan du ikke modtage MMS-beskeder, når du er uden for dit hjemmenetværk. Standardindstillingen for MMSbeskedtjenesten er normalt I hjemmenetværk.

Indgående MMS-beskeder – hvis du vil tillade automatisk modtagelse af MMS-beskeder, manuel modtagelse, når du er blevet spurgt om det, eller hvis du vil afvise modtagelsen. Denne indstilling vises ikke, hvis Tillad modtagelse af MMS-beskeder er indstillet til Nej. Tillad reklamer – hvis du vil modtage eller afvise reklamer. Denne indstilling vises ikke, hvis Tillad modtagelse af MMS-beskeder er indstillet til Nej, eller hvis Indgående MMS-beskeder er indstillet til Afvis.

Konfigurationsindstillinger > Konfiguration – kun konfigurationer, der understøtter MMS-beskeder, vises. Vælg en tjenesteudbyder, Standard eller Personlig konfig., til MMS-beskeder. Vælg Konto, og vælg en MMS-tjenestekonto, som findes under de aktive konfigurationsindstillinger.

#### E-mails

Indstillingerne har indvirkning på, hvordan e-mails sendes, modtages og vises.

Du modtager muligvis konfigurationsindstillingerne til e-mailprogrammet som en konfigurationsbesked. Se

"Konfigurationsindstillingstjeneste" på side 12. Du kan også indtaste indstillingerne manuelt. Se "Konfiguration" på side 68.

Du aktiverer indstillingerne for e-mail-programmet ved at vælge Menu > Beskeder > Beskedindstillinger > E-mail-beskeder og vælge mellem følgende valgmuligheder:

Konfiguration - vælg det sæt, du vil aktivere.

Konto – vælg en konto, som stilles til rådighed af tjenesteudbyderen.

Navn - angiv dit navn eller kaldenavn.

E-mail-adresse - indtast din e-mail-adresse.

Medtag signatur – du kan angive en signatur, der automatisk tilføjes i slutningen af din e-mail, når du skriver beskeden.

Svar til-adresse – indtast den e-mail-adresse, som du ønsker, at svarene skal sendes til.

SMTP-brugernavn - indtast det navn, du vil bruge til udgående e-mails.

SMTP-adgangskode – indtast den adgangskode, du vil bruge til udgående e-mails.

Vis terminalvindue > Ja – for at foretage manuel brugergodkendelse af intranetforbindelser.

Type af server til indgående e-mails – vælg enten POP3 eller IMAP4, afhængigt af den type e-mail-system, du bruger. Vælg IMAP4, hvis begge typer understøttes.

Indstillinger for indgående e-mails – for at vælge mellem de tilgængelige valgmuligheder for POP3 eller IMAP4

# 7. Kontakter

Du kan gemme navne og telefonnumre (kontakter) i telefonens hukommelse og i SIM-kortets hukommelse.

I telefonens hukommelse kan du gemme kontakter sammen med numre og tekstelementer. Du kan også gemme et billede til et bestemt antal navne.

Navne og numre, der er gemt i SIM-kortets hukommelse, angives med  $\textcircled{\ensuremath{\blacksquare}}$  .

## Søgning efter en kontakt

Vælg Menu > Kontakter > Navne. Rul gennem listen over kontakter, eller indtast det første bogstav i det navn, du søger efter.

## Lagring af navne og telefonnumre

Navne og numre gemmes i den anvendte hukommelse. Vælg Menu > Kontakter > Navne > Valg > Tilføj ny kontakt. Indtast efternavn, fornavn og telefonnummer, og vælg Gem.

## Lagring af numre, elementer eller et billede

I telefonens hukommelse til kontakter kan du gemme forskellige typer telefonnumre og korte tekstelementer under hvert navn.

Det første nummer, som du gemmer, indstilles automatisk som standardnummeret, hvilket angives med en ramme rundt om nummertypeindikatoren, f.eks. 📾. Når du vælger et navn (f.eks. for at foretage et opkald), er det standardnummeret, der anvendes, medmindre du vælger et andet nummer.

- 1. Kontrollér, at den anvendte hukommelse enten er Telefon eller Telefon og SIM.
- Rul til det navn, du vil tilføje et nyt nummer eller tekstelement til, og vælg Detaljer > Valg > Tilføj detalje.

3. Hvis du vil tilføje et nummer, skal du vælge Nummer og vælge en af nummertyperne.

Du kan tilføje en anden detalje ved at vælge en af de tilgængelige valgmuligheder.

Du kan ændre nummertypen ved at rulle til det ønskede nummer og vælge Valg > Skift type. Hvis du vil indstille det valgte nummer som standardnummeret, skal du vælge Standardnummer.

- 4. Indtast nummeret eller tekstelementet, og vælg Gem, hvis du vil gemme det.
- 5. Vælg Tilbage > Afslut for at vende tilbage til standbytilstand.

## Flytning eller kopiering af kontakter

Du kan flytte eller kopiere kontakter fra telefonens kontakthukommelse til SIM-kortet eller omvendt. I SIM-kortets hukommelse kan du gemme navne og knytte et enkelt telefonnummer til dem.

Hvis du vil flytte eller kopiere kontakter én ad gangen, skal du vælge Menu > Kontakter > Navne. Rul til kontakten, og vælg Valg > Flyt kontakt eller Kopiér kontakt.

Hvis du vil flytte eller kopiere markerede kontakter, skal du vælge Menu > Kontakter > Navne. Rul til en kontakt, og vælg Valg > Markér. Markér alle andre kontakter, og vælg Valg > Flyt markerede eller Kopiér markerede.

Hvis du vil flytte eller kopiere alle kontakter, skal du vælge Menu > Kontakter > Flyt kontakter eller Kopiér kontakter.

## Redigering af kontaktdetaljer

Søg efter den kontakt, du vil redigere, og vælg Detaljer. Hvis du vil redigere et navn, et nummer, eller et tekstelement eller ændre billedet, skal du vælge Valg > Rediger. Du kan ikke redigere et id, når det står på listen Chatkontakter eller I abonnement.

## Synkronisering af alt

Du kan synkronisere kalender, kontaktdata og noter med en ekstern internetserver (netværkstjeneste). Yderligere oplysninger finder du under "Synkronisering fra en server" på side 65.

## Sletning af kontakter eller detaljer

Du kan slette alle kontakter og de detaljer, der er knyttet til dem, fra telefonens eller SIM-kortets hukommelse ved at vælge Menu > Kontakter > Slet alle kontakter > Fra telefonhukom. eller Fra SIMkortet. Bekræft ved at indtaste sikkerhedskoden.

Du kan slette en kontakt ved at søge efter den ønskede kontakt og vælge Valg > Slet kontakt.

Du kan slette et nummer, et tekstelement eller et billede, der er knyttet til en kontakt, ved at søge efter kontakten og vælge **Detalje**r. Rul til den ønskede detalje, og vælg **Valg** > **Slet**, og vælg mellem de tilgængelige valgmuligheder. Hvis du sletter et billede fra Kontakter, slettes det ikke fra **Galleri**.

## ■ Visitkort

Du kan sende og modtage en persons kontaktoplysninger som et visitkort fra en kompatibel enhed, der understøtter vCard-standarden.

Hvis du vil sende et visitkort, skal du søge efter den kontakt, hvis oplysninger du vil sende, og vælge Detaljer > Valg > Send visitkort > Via MMS, Via SMS eller Via Bluetooth.

Når du har modtaget et visitkort, skal du vælge Vis > Gem for at gemme visitkortet i telefonens hukommelse. Du kan afvise visitkortet ved at vælge Afslut > Ja.

## Indstillinger

Vælg Menu > Kontakter > Indstillinger, og vælg mellem følgende valgmuligheder:

Hukommelse i brug – hvis du vil vælge SIM-kortets eller telefonens hukommelse til kontakterne. Vælg Telefon og SIM for at hente navne og numre fra begge hukommelser. I dette tilfælde gemmes navne og numre i telefonens hukommelse, når du gemmer.

Kontaktvisning – hvis du vil vælge, hvordan navnene og numrene i Kontakter vises.

Visning af navn – hvis du vil vælge, om kontaktens for- eller efternavn skal vises først.

Skriftstørrelse – hvis du vil vælge skriftstørrelsen for kontaktlisten.

Hukommelsesstatus – hvis du vil have vist den ledige og anvendte hukommelseskapacitet.

## Grupper

Vælg Menu > Kontakter > Grupper, hvis du vil organisere de navne og telefonnumre, der er gemt i hukommelsen, i opkaldsgrupper med forskellige ringetoner og et gruppebillede.

## Hurtigkald

Du kan tildele et telefonnummer til en hurtigkaldstast ved at vælge Menu > Kontakter > Hurtigkald og rulle til det ønskede hurtigkaldsnummer.

Vælg Tildel, eller vælg Valg > Skift, hvis der allerede er tildelt et nummer til tasten. Vælg Søg, og vælg først det navn og derefter det nummer, du vil tildele. Hvis funktionen Hurtigkald ikke er aktiveret, bliver du spurgt, om du vil aktivere den. Se også Hurtigkald under "Opkald" på side 66.

Oplysninger om, hvordan du foretager et opkald ved hjælp af hurtigkaldstasterne, finder du under "Hurtigkald" på side 24.

## Infonumre, tjenestenumre og egne numre

Vælg Menu > Kontakter, hvorefter følgende funktioner muligvis bliver tilgængelige:

**Infonumre** – hvis du vil foretage opkald til tjenesteudbyderens informationsnumre, hvis de findes på SIM-kortet (netværkstjeneste).

**Tjenestenumre** – hvis du vil foretage opkald til tjenesteudbyderens tjenestenumre, hvis de findes på SIM-kortet (netværkstjeneste).

**Egne numre** – hvis du vil have vist de telefonnumre, der er tildelt dit SIM-kort. Vises kun, hvis numrene er inkluderet på SIM-kortet.

# 8. Opkaldslog

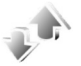

Hvis du vil have vist oplysninger om dine opkald, skal du vælge Menu > Log > Ubesvarede opkald, Indgående opkald eller Udgående opkald. Hvis du vil have vist de seneste ubevarede, indgående og udgående opkald, skal du vælge **Opkaldslog**. Hvis du vil have vist de kontakter, du senest har sendt beskeder til, skal du vælge **Beskedmodtagere**.

Hvis du vil have vist omtrentlige oplysninger om dine seneste kommunikationshandlinger, skal du vælge Menu > Log > Opkaldsvarighed, Tæller for pakkedata eller Timer for pakkedataforbind..

Hvis du vil have vist, hvor mange SMS- og MMS-beskeder du har sendt og modtaget, skal du vælge Menu > Log > Beskedlog.

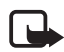

Bemærk! Den egentlige fakturering af samtaler og din tjenesteudbyders tjenester kan variere afhængigt af netværksfunktioner, afrunding ved afregning, skatter osv.

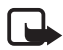

Bemærk! Nogle tællere, herunder den permanente tæller, kan nulstilles under service eller softwareopgraderinger.

## Positionsoplysninger

Netværket sender muligvis en positionsanmodning til dig. Du kan sikre, at netværket kun leverer positionsoplysninger om din telefon, hvis du har godkendt det (netværkstjeneste). Kontakt netværksoperatøren eller tjenesteudbyderen, hvis du vil oprette abonnement og indvillige i at angive positionsoplysninger.

Du kan acceptere eller afvise positionsanmodningen ved at vælge Accept. eller Afvis. Hvis du ikke reagerer på positionsanmodningen, accepterer eller afviser telefonen automatisk anmodningen i overensstemmelse med den aftale, du har indgået med netværksoperatøren eller tjenesteudbyderen. 1 ubesvaret positionsanmodning vises på telefonen. Du kan få vist den ubesvarede positionsanmodning ved at vælge Vis.

Hvis du vil have vist oplysninger om de 10 seneste fortrolighedsmeddelelser og -anmodninger eller slette dem, skal du vælge Menu > Log > Positionering > Positionslog > Åbn mappe eller Slet alt.

# 9. Indstillinger

## Profiler

Telefonen har forskellige indstillingsgrupper, også kaldet profiler, som du kan bruge til at tilpasse telefonens toner til forskellige aktiviteter og omgivelser.

Vælg Menu > Indstillinger > Profiler. Rul til en profil, og vælg den.

- Vælg Aktivér for at aktivere den valgte profil.
- Hvis du vil indstille profilen til at være aktiv indtil et bestemt tidspunkt op til 24 timer, skal du vælge **Tidsindstillet** og indstille sluttidspunktet for profilindstillingen. Når tidsperioden for profilen udløber, aktiveres den tidligere profil, der ikke var tidsindstillet.
- Vælg Tilpas for at tilpasse profilen. Vælg den indstilling, du vil ændre, og foretag ændringerne.

## Temaer

Et tema indeholder mange elementer, som giver dig mulighed for at tilpasse telefonen, f.eks. baggrund, pauseskærm og ringetone.

Vælg Menu > Indstillinger > Temaer, og vælg mellem følgende valgmuligheder:

Vælg tema – hvis du vil indstille et tema på telefonen. Der åbnes en liste over mapperne i Galleri. Åbn mappen Temaer, og vælg et tema.

**Temaoverførsler** – hvis du vil åbne en liste over hyperlinks, som kan bruges til at hente flere temaer.

## Toner

Du kan ændre toneindstillingerne for den valgte aktive profil.

Vælg Menu > Indstillinger > Toner. Vælg og rediger de tilgængelige indstillinger. Du kan finde de samme indstillinger, når du tilpasser profiler i menuen Profiler (se "Profiler" på side 57).

Hvis du vil indstille telefonen til, at den kun skal ringe ved opkald fra telefonnumre i en udvalgt opkaldsgruppe, skal du vælge Menu > Indstillinger > Toner > Ringesignal for:. Rul til den ønskede opkaldsgruppe eller Alle opkald, og vælg Markér.

## Skærm

Med skærmindstillinger kan du tilpasse telefonens skærm.

#### Indstillinger for standbytilstand

Vælg Menu > Indstillinger > Display > Indstillinger for standbytilstand, og vælg mellem følgende valgmuligheder:

Baggrund – hvis du vil indstille telefonen til at vise et billede eller en side som baggrund, når telefonen er i standbytilstand. Vælg Baggrunde > Billede eller Diassæt, rul til den mappe, hvor du vil vælge billedet eller sidesættet, og vælg det ønskede billede eller den ønskede side.

Skriftfarve i standbytilstand – hvis du vil vælge farven til teksterne på skærmen i standbytilstand.

**Operatørlogo** – hvis du vil indstille telefonen til at vise eller skjule operatørlogoet.

**Celleinformation** > **Til** – hvis du vil modtage oplysninger fra netværksoperatøren, afhængigt af den anvendte netværkscelle (netværkstjeneste).

Hvis du vil hente mere grafik, skal du vælge Menu > Indstillinger > Display > Indstillinger for standbytilstand > Baggrund > Grafikoverførsler.

## Pauseskærm

Hvis du vil vælge en pauseskærm i Galleri, skal du vælge Menu > Indstillinger > Display > Pauseskærm > Pauseskærme og vælge mellem de tilgængelige valgmuligheder. Du kan hente flere pauseskærme ved at vælge Grafikoverførsler. Vælg Timeout, hvis du vil vælge det tidsrum, hvorefter pauseskærmen skal aktiveres. Du kan aktivere pauseskærmen ved at vælge Til.

#### Strømbesparelsesfunktion

Du kan spare på batteriet ved at vælge Menu > Indstillinger > Display > Strømsparer > Til. Der vises et digitalur, når ingen af telefonens funktioner har været benyttet i et bestemt tidsrum.

#### **Dvaletilstand**

Du kan spare mest på batteriet ved at vælge Menu > Indstillinger > Display > Dvaletilstand > Til. Skærmen bliver helt sort, når ingen af telefonens funktioner har været benyttet i et bestemt tidsrum.

#### **Skriftstørrelse**

Du kan indstille den skriftstørrelse, der anvendes, når du læser og skriver beskeder og får vist kontakter og websider, ved at vælge Menu > Indstillinger > Display > Skriftstørrelse.

## Ur og dato

Du kan ændre indstillingerne for klokkeslæt, tidszone og dato ved at vælge Menu > Indstillinger > Ur og dato > Ur, Dato eller Autoopdatering af dato/tid (netværkstjeneste).

Når du rejser til en anden tidszone, kan du vælge Menu > Indstillinger > Ur og dato > Ur > Tidszone og vælge tidszonen for din aktuelle placering i forhold til GMT (Greenwich Mean Time) eller UTC (Universal Time Coordinated). Klokkeslættet og datoen indstilles efter tidszonen og sætter telefonen i stand til at vise det korrekte afsendelsestidspunkt for modtagne SMS- og MMS-beskeder. GMT -5 er f.eks. tidszonen for New York (USA), 5 timer vest for Greenwich/London (Storbritannien).

## ■ Mine genveje

Med personlige genveje får du hurtig adgang til de funktioner på telefonen, som du ofte anvender.

#### Venstre valgtast

Du kan vælge en funktion på listen for den venstre valgtast ved at vælge Menu > Indstillinger > Personlige genveje > Venstre valgtast.

Hvis den venstre valgtast er **Gå til** til at aktivere en funktion, skal du vælge **Gå til** i standbytilstand og vælge den ønskede funktion på din personlige genvejsliste. Hvis du vil ændre funktionerne på din personlige genvejsliste, skal du vælge **Valg** og vælge mellem følgende valgmuligheder:

Valgmuligheder – hvis du vil tilføje en funktion på eller fjerne en funktion fra genvejslisten. Rul til funktionen, og vælg Markér eller Fj. mar.

**Organiser** – hvis du vil ændre funktionerne på din personlige genvejsliste. Rul til den funktion, du vil flytte, og vælg Flyt. Rul til det sted, hvor funktionen skal være, og vælg **OK**.

## <u>Højre valgtast</u>

Du kan indstille en telefonfunktion fra en foruddefineret liste til den højre valgtast ved at vælge Menu > Indstillinger > Personlige genveje > Højre valgtast. Det afhænger af tjenesteudbyderen, om denne menu vises.

## Navigeringstast

Du kan indstille andre telefonfunktioner fra en foruddefineret liste til navigeringstasten (rulletasten) ved at vælge Menu > Indstillinger > Navigeringstast > Personlige genveje.

#### Stemmekommandoer

Du kan ringe til kontakter og udføre telefonfunktioner ved at sige stemmekommandoer. Stemmekommandoer er sprogafhængige. Oplysninger om sprogindstillinger finder du under **Sprog for afspilning af stemme** under "Telefon" på side 66.

Telefonens stemmekommandoer er som standard aktive. Vælg Menu > Indstillinger > Personlige genveje > Stemmekommandoer, og vælg en

telefonfunktion. Rul til en funktion. ② angiver, at stemmekoden er aktiveret. Hvis du vil afspille den aktiverede stemmekommando, skal du vælge Afspil. Oplysninger om, hvordan du bruger stemmekommandoer, finder du under "Avancerede funktioner til stemmestyrede opkald" på side 25.

Du kan håndtere stemmekommandoerne ved at rulle til en telefonfunktion og vælge mellem følgende valgmuligheder:

Rediger eller Fjern – hvis du vil ændre eller deaktivere stemmekommandoen for den valgte funktion. Når du redigerer stemmekodeteksten, knytter telefonen den til en ny virtuel stemmekode.

Tilføj alle eller Fjern alle – hvis du vil aktivere eller deaktivere stemmekommandoer til alle funktioner på listen over stemmekommandoer. Tilføj alle eller Fjern alle vises ikke, hvis alle stemmekommandoer er aktive eller inaktive.

## Forbindelse

Du kan oprette forbindelse mellem telefonen og kompatible enheder ved hjælp af trådløs Bluetooth-teknologi, f.eks. mellem telefonen og et Bluetooth-stereoheadset og en pc på samme tid. Du kan også angive indstillingerne for pakkedataopkaldsforbindelser.

## Trådløs Bluetooth-teknologi

Denne enhed er kompatibel med Bluetooth-specifikationen 2.0 med EDR (Enhanced Data Rate), som understøtter følgende profiler: Dial-up networking, Hands-free, Headset, Generic object exchange, Object push, File transfer, Audio/ video distribution transport protocol, Generic audio/video distribution, Advanced audio distribution, Audio/video control transport protocol, Audio/video remote control og SIM access. Indbyrdes anvendelighed mellem andre enheder, der understøtter Bluetooth-teknologi, sikres ved at bruge ekstraudstyr, som er godkendt af Nokia, til denne model. Kontakt producenterne af andre enheder for at bestemme deres kompatibilitet med denne enhed.

Der kan være begrænsninger forbundet med brugen af Bluetooth-teknologi i nogle områder. Spørg de lokale myndigheder eller din tjenesteudbyder. Funktioner, der bruger Bluetooth-teknologi eller tillader, at sådanne funktioner kører i baggrunden, mens der bruges andre funktioner, øger behovet for batteristrøm og reducerer batteriets levetid.

Bluetooth-teknologien giver dig mulighed for at oprette forbindelse mellem telefonen og en kompatibel Bluetooth-enhed inden for en afstand på op til 10 meter. Bluetooth-enheder kommunikerer vha. radiobølger, så telefonen og de andre enheder kan godt kommunikere, selvom den direkte synsvinkel er blokeret. Forbindelsen kan dog blive udsat for forstyrrelser pga. hindringer, f.eks. vægge, eller fra andre elektroniske enheder.

## Opsætning af en Bluetooth-forbindelse

Vælg Menu > Indstillinger > Forbindelse > Bluetooth. Du kan vælge mellem følgende valgmuligheder:

Bluetooth > Til eller Fra – hvis du vil aktivere eller deaktivere Bluetooth-funktionen. 🚯 angiver en aktiv Bluetooth-forbindelse.

Søg efter ekstraudstyr til lyd – hvis du vil søge efter kompatible Bluetooth-lydenheder. Vælg den enhed, du ønsker at oprette forbindelse til fra telefonen.

Forbundne enheder – hvis du vil søge efter alle de Bluetooth-enheder, der er inden for rækkevidde. Vælg Ny, hvis du vil have vist en liste over alle de Bluetooth-enheder, der er inden for rækkevidde. Rul til en enhed, og vælg Forbind. Indtast Bluetooth-adgangskoden til enheden for at forbinde enheden med telefonen (oprette en binding). Du behøver kun at angive denne adgangskode, første gang du opretter forbindelse til enheden. Telefonen opretter forbindelse til enheden, hvorefter du kan starte dataoverførslen.

## Trådløs Bluetooth-forbindelse

Vælg Menu > Indstillinger > Forbindelse > Bluetooth. Du kan kontrollere, hvilken Bluetooth-forbindelse der aktuelt er aktiv, ved at vælge Aktiv enhed. Du kan få vist en liste over de Bluetoothenheder, der aktuelt er forbundet med telefonen, ved at vælge Forbundne enheder. Vælg Valg, hvis du vil have adgang til nogle af funktionerne nedenfor, afhængigt af enhedens status og Bluetooth-forbindelsen. Vælg Tildel kaldenavn eller Auto. forbindelse uden bekræftelse > Ja – hvis du vil indstille telefonen til automatisk at oprette forbindelse til en forbundet Bluetooth-enhed.

#### Bluetooth-indstillinger

Du kan angive, hvordan telefonen skal vises for andre Bluetoothenheder, ved at vælge Menu > Indstillinger > Forbindelse > Bluetooth > Telefonens synlighed eller Telefonens navn.

Det anbefales, at du bruger indstillingen Skjult i Telefonens synlighed. Acceptér kun Bluetooth-kommunikation fra personer, du har tillid til.

#### Pakkedata

EGPRS (Enhanced General Packet Radio Service), pakkedata, er en netværkstjeneste, der gør det muligt at anvende mobiltelefoner til at sende og modtage data via et IP-baseret netværk (Internet Protocol). Tjenesten giver trådløs adgang til datanetværk som f.eks. internettet.

Pakkedata kan bruges i forbindelse med følgende programmer og funktioner: MMS, videostreaming, browsersessioner, e-mail, ekstern SyncML, overførsel af Java-programmer og pc-opkald.

Du kan angive, hvordan du vil bruge tjenesten, ved at vælge Menu > Indstillinger > Forbindelse > Pakkedata > Pakkedataforbindelse og vælge mellem følgende valgmuligheder:

Efter behov – hvis du vil indstille pakkedataforbindelsen til at blive oprettet, når et program har brug for det. Forbindelsen afbrydes, når programmet lukkes.

Altid online – hvis du vil indstille telefonen til automatisk at oprette forbindelse til et pakkedatanetværk, når du tænder telefonen.  $\Box$  eller E angiver, at GPRS- eller EGPRS-tjenesten er tilgængelig. Hvis du modtager et opkald eller en SMS-besked eller foretager et opkald under en pakkedataforbindelse, angiver  $\mathcal{K}$  eller  $\mathcal{K}$ , at GPRS- eller EGPRSforbindelsen er afbrudt (sat i venteposition).

#### Modemindstillinger

Du kan tilslutte telefonen til en kompatibel pc via den trådløse Bluetooth-forbindelse og anvende telefonen som modem for at gøre det muligt at oprette en EGPRS-forbindelse fra pc'en.

Du kan angive indstillingerne for forbindelser fra pc'en ved at vælge Menu > Indstillinger > Forbindelse > Pakkedata > Indstillinger for pakkedata > Aktivt adgangspunkt, aktivere det adgangspunkt, du vil bruge, og vælge Rediger aktivt adgangspunkt. Vælg Alias for adgangspunkt, og indtast et kaldenavn til det aktuelt valgte adgangspunkt. Vælg Pakkedata-adgangspunkt, og indtast navnet på adgangspunktet for at oprette en forbindelse til et pakkedatanetværk.

Du kan også angive indstillingerne for opkaldstjenesten (adgangspunktsnavn) på pc'en ved hjælp af programmet Nokia Modem Options. Se "PC Suite" på side 96. Hvis du har angivet indstillingerne på både pc'en og telefonen, bruges pc'ens indstillinger.

## Overførsel og synkronisering af data

Du kan synkronisere data fra kalender, noter og kontakter med en anden kompatibel enhed (f.eks. en mobiltelefon), en kompatibel pc eller en ekstern internetserver (netværkstjeneste).

#### Liste over partnere

Hvis du vil kopiere eller synkronisere data fra telefonen, skal navnet på enheden og indstillingerne stå på listen over partnere i Overfør kontakter. Hvis du modtager data fra en anden enhed, f.eks. en kompatibel mobiltelefon, tilføjes partneren automatisk på listen ved hjælp af kontaktdataene fra den anden enhed. **Serversynkro.** og **Pc-synkro.** er de oprindelige elementer på listen.

Hvis du vil tilføje en ny partner på listen, f.eks. en ny enhed, skal du vælge Menu > Indstillinger > Forbindelse > Flyt data > Valg > Tilføj overf.kontakt > Telefonsynkro. eller Telefonkopiering og indtaste de indstillinger, der svarer til den pågældende overførselstype.

Hvis du vil redigere indstillingerne for kopiering og synkronisering, skal du vælge en kontakt på listen over partnere og vælge Valg > Rediger.

Hvis du vil slette en valgt partner, skal du vælge Valg > Slet.

#### Dataoverførsel med en enhed

Der anvendes trådløs Bluetooth-teknologi til synkronisering. Den anden enhed er i standbytilstand.

Du kan starte en dataoverførsel ved at vælge Menu > Indstillinger > Forbindelse > Flyt dataog vælge overførselspartneren på listen, men ikke Serversynkro. og Pc-synkro. De valgte data kopieres eller synkroniseres i overensstemmelse med indstillingerne.

#### Synkronisering fra en pc

Du kan synkronisere data fra kalender, noter og kontakter fra en kompatibel pc ved at bruge trådløs Bluetooth-teknologi. Du skal også sørge for, at telefonens Nokia PC Suite-software er installeret på pc'en.

Du kan synkronisere dataene i telefonens kontakter, kalender og noter, så de svarer til dataene på den kompatible pc, ved at starte synkroniseringen fra pc'en.

#### Synkronisering fra en server

Hvis du vil bruge en ekstern internetserver (fjernserver), skal du abonnere på en synkroniseringstjeneste. Kontakt tjenesteudbyderen for at få yderligere oplysninger om tjenesten og de indstillinger, der er nødvendige for denne tjeneste. Du modtager muligvis indstillingerne som en konfigurationsbesked. Se "Konfigurationsindstillingstjeneste" på side 12 og "Konfiguration" på side 68.

Hvis du har gemt data på den eksterne internetserver, kan du synkronisere telefonen ved at starte synkroniseringen fra telefonen.

Vælg Menu > Indstillinger > Forbindelse > Flyt data > Serversynkro.. Afhængigt af indstillingerne skal du vælge Starter synkronisering eller Starter kopiering.

Synkronisering for første gang eller synkronisering efter en afbrudt synkronisering kan vare op til 30 minutter, hvis hukommelsen til kontakterne eller kalenderen er fyldt op.

# Opkald

Vælg Menu > Indstillinger > Opkald, og vælg mellem følgende valgmuligheder:

**Omstilling** (netværkstjeneste) – hvis du vil omstille dine indgående opkald. Du kan muligvis ikke omstille opkaldet, hvis nogle af funktionerne til opkaldsspærring er aktive. Se **Opkaldsspærring** i afsnittet "Sikkerhed" på side 69.

 $\label{eq:Valgfri svartast > Til - hvis du vil besvare et indgående opkald ved kortvarigt at trykke på en hvilken som helst tast, bortset fra tænd/sluktasten , venstre og højre navigeringstast eller afslutningstasten.$ 

Automatisk genopkald > Til – hvis du vil indstille telefonen til at forsøge at oprette forbindelse op til 10 gange efter et mislykket opkaldsforsøg.

Hurtigkald > Til – vælg de navne og telefonnumre, der er tildelt hurtigkaldstasterne, 2 til 9. Hvis du vil ringe op, skal du trykke på og holde den tilsvarende taltast nede.

Banke på > Aktivér – hvis du vil indstille netværket til at informere dig om et indgående opkald, mens du er i gang med et opkald (netværkstjeneste). Se "Banke på" på side 26.

**Oversigt efter opkald** > **Til** – hvis opkaldets omtrentlige varighed og pris (netværkstjeneste) skal vises efter hvert opkald.

Send eget opkalds-id (netværkstjeneste) > Ja eller Netværksafhæng..

Linje til udgående opkald (netværkstjeneste) – for at vælge telefonlinje 1 eller 2 til at foretage opkald, hvis det understøttes af SIM-kortet.

Håndter opkald med skydemekanisme – hvis du vil indstille telefonen til at besvare opkald, når du åbner skydemekanismen, eller afslutter opkald, når du lukker den.

## Telefon

Vælg Menu > Indstillinger > Telefon, og vælg mellem følgende valgmuligheder:

Indstillinger for sprog > Sprog på telefon – hvis du vil vælge sproget for skærmteksterne på telefonen. Hvis du vælger Automatisk, vælges sproget i overensstemmelse med oplysningerne på SIM-kortet.

Indstillinger for sprog > SIM-sprog – hvis du vil vælge USIMkortsproget.

Indstillinger for sprog > Sprog for afspilning af stemme – hvis du vil vælge et sprog til afspilning af stemmer. Se "Avancerede funktioner til stemmestyrede opkald" på side 25 og "Stemmekommandoer" på side 60.

Hukommelsesstatus – hvis du vil have vist mængden af ledig hukommelse og anvendt hukommelse for hver funktion på listen.

Automatisk tastaturlås – hvis du vil indstille tastaturet til automatisk at blive låst efter et forudindstillet tidsrum, når telefonen er i standbytilstand, og ingen af telefonens funktioner har været anvendt. Hvis du vælger Til, kan du indstille tidsrummet fra 5 sekunder til 60 minutter.

Sikkerhedstastaturlås – hvis du vil indstille telefonen til at anmode om sikkerhedskoden, når du låser tastaturlåsen op. Indtast sikkerhedskoden, og vælg Til.

Når tastaturlåsen er aktiveret, er det stadig muligt at ringe til det officielle alarmnummer, der er indkodet i enhedens hukommelse.

**Opstartstekst** – hvis du vil indtaste den meddelelse, du ønsker at få vist kortvarigt, når telefonen tændes.

Valg af operatør > Automatisk – hvis du vil indstille telefonen til automatisk at vælge et af de trådløse netværk, der er tilgængelige i dit område. Med Manuelt kan du vælge et netværk, der har en roamingaftale med operatøren for dit hjemmenetværk.

Bekræft SIM-tjenestehandlinger – se "SIM-tjenester" på side 95.

Aktivering af hjælpetekst – hvis du vil vælge, om der skal vises hjælpetekster på telefonen.

Starttone – hvis du vil vælge, om der skal afspilles en starttone, når telefonen tændes.

**Spørg om Flyprofil** – hvis du vil vælge, om **Vil du aktivere flyprofilen?** skal vises, hver gang telefonen tændes, hvis flytilstanden blev indstillet, før telefonen blev slukket. Se "Flytilstand" på side 22.

## Ekstraudstyr

Denne menu vises kun, hvis telefonen er eller har været tilsluttet til kompatibelt mobilt ekstraudstyr.

Vælg Menu > Indstillinger > Ekstraudstyr. Du kan vælge en ekstraudstyrsmenu, hvis det tilsvarende ekstraudstyr er eller har været tilsluttet til telefonen. Afhængigt af ekstraudstyret kan du vælge mellem følgende valgmuligheder:

Standardprofil – hvis du vil vælge den profil, som skal aktiveres automatisk, når du opretter forbindelse til det valgte ekstraudstyr.

Automatisk svar – hvis du vil indstille telefonen til automatisk at besvare indgående opkald efter 5 sekunder. Hvis Ringesignal er indstillet til Enkelt bip eller Fra, er automatisk svar slået fra.

Teksttelefon > Brug teksttelefon > Ja – hvis du vil bruge teksttelefonindstillingerne i stedet for headset- eller teleslyngeindstillingerne.

# Konfiguration

Du kan konfigurere telefonen med indstillinger, som er nødvendige for at få visse tjenester til at fungere korrekt. Tjenesterne omfatter browser, MMS-beskeder, fjernsynkronisering ved hjælp af en ekstern internetserver, e-mail-program og streaming. Du kan få indstillingerne fra SIM-kortet eller fra tjenesteudbyderen som en konfigurationsbesked. Du kan også vælge at indtaste dine personlige indstillinger manuelt. Konfigurationsindstillingerne fra op til 10 forskellige tjenesteudbydere kan gemmes på telefonen og håndteres i denne menu.

Oplysninger om, hvordan du gemmer de konfigurationsindstillinger, du har modtaget i en konfigurationsbesked fra tjenesteudbyderen, finder du under "Konfigurationsindstillingstjeneste" på side 12.

 $\label{eq:ValgMenu} V \& lg \ Menu > Indstillinger > Konfiguration \ , \ og \ v \& lg \ mellem \ følgende \ valgmuligheder:$ 

Standardkonfigurationsindstillinger – hvis du vil se de tjenesteudbydere, der er gemt på telefonen. Rul til en tjenesteudbyder, og vælg Detaljer for at se de programmer, som konfigurationsindstillingerne for denne tjenesteudbyder understøtter. Du kan indstille tjenesteudbyderens konfigurationsindstillinger som standardindstillinger ved at vælge Valg > Brug som standard. Du kan slette konfigurationsindstillingerne ved at vælge Slet.

Aktivér standard i alle programmer – hvis du vil aktivere standardkonfigurationsindstillingerne for understøttede programmer.

Foretrukket adgangspunkt – hvis du vil se de gemte adgangspunkter. Rul til et adgangspunkt, og vælg Valg > Detaljer for at se navnet på tjenesteudbyderen, databæreren og pakkedataadgangspunktet eller GSM-opkaldsnummeret.

Gå til tjenesteudbyderens supportside – hvis du vil hente konfigurationsindstillingerne fra tjenesteudbyderen.

Indstillinger for Enhedsstyring – hvis du vil tillade eller forhindre, at telefonen modtager telefonsoftwareopdateringer. Denne valgmulighed er måske ikke tilgængelig. Det afhænger af telefonen.

Personlige konfigurationsindstillinger – hvis du vil tilføje nye personlige konti til forskellige tjenester manuelt og aktivere eller slette dem. Hvis du ikke har tilføjet nogen personlige konti, kan du tilføje en ny konto ved at vælge Tilføj. Hvis det ikke er tilfældet, skal du vælge Valg > Tilføj ny/nyt. Vælg tjenestetypen, og vælg og indtast alle de nødvendige parametre. Parametrene varierer, afhængigt af den valgte tjenestetype. Du kan slette eller aktivere en personlig konto ved at rulle til den og vælge Valg > Slet eller Aktivér.

## Sikkerhed

Når der bruges sikkerhedsfunktioner, der begrænser opkald (f.eks. opkaldsspærring, lukket brugergruppe og begrænsede numre), er det stadig muligt at ringe til det officielle alarmnummer, der er indkodet i enhedens hukommelse.

Vælg Menu > Indstillinger > Sikkerhed, og vælg mellem følgende valgmuligheder:

**PIN-kode-anmodning** – hvis du vil indstille telefonen til at anmode om din PIN-kode, hver gang telefonen tændes. Nogle SIM-kort tillader ikke, at kodeanmodningen deaktiveres.

**PIN2-kodeanmodning** – hvis du vil vælge, om PIN2-koden kræves, når du anvender en bestemt telefonfunktion, som er beskyttet af PIN2koden. Nogle SIM-kort tillader ikke, at kodeanmodningen deaktiveres.

**Opkaldsspærring** – hvis du vil begrænse indgående opkald til og udgående opkald fra telefonen (netværkstjeneste). Der kræves en spærringsadgangskode til denne funktion.

Begrænsede numre – hvis du vil begrænse de udgående opkald til bestemte telefonnumre, hvis denne funktion understøttes af SIM-kortet.

Lukket brugergruppe – hvis du vil angive en gruppe personer, som du kan ringe til, og som kan ringe til dig (netværkstjeneste).

Sikkerhedsniveau > Telefon – hvis du vil indstille telefonen til at anmode om sikkerhedskoden, når der sættes et nyt SIM-kort i telefonen. Hvis du vælger Sikkerhedsniveau > Hukommelse, skal sikkerhedskoden indtastes, når SIM-korthukommelsen vælges, og du vil ændre den anvendte hukommelse.

Adgangskoder – hvis du vil ændre sikkerhedskoden, PIN-koden, PIN2-koden eller spærringsadgangskoden.

Kode i brug – hvis du vil vælge, om PIN-koden eller UPIN-koden skal være aktiv.

**Godkendelsescertifikater** eller **Brugercertifikater** – hvis du vil have vist listen over godkendelses- eller brugercertifikater, der er overført til telefonen. Se "Certifikater" på side 93.

Indstillinger for sikkerhedsmodul – hvis du vil have vist Detaljer for sikkerhedsmodul, aktivere PIN-kode-anmodning eller ændre modul-PIN-koden og PIN-kodesignaturen. Se også "Adgangskoder" på side 11.

## Gendannelse af fabriksindstillinger

Du kan nulstille nogle af menuindstillingerne til de oprindelige værdier ved at vælge Menu > Indstillinger > Gendan fabr.indstillinger. Indtast sikkerhedskoden. Bemærk, at de data, du har indtastet eller hentet, f.eks. navne og telefonnumre, der er gemt i Kontakter, ikke bliver slettet.

# 10. Operatørmenu

Denne menu giver dig adgang til en portal med tjenester, som udbydes af netværksoperatøren. Navnet og ikonet afhænger af operatøren. Kontakt netværksoperatøren, hvis du ønsker yderligere oplysninger.

Operatøren kan opdatere denne menu med en tjenestebesked. Yderligere oplysninger finder du under "Tjenesteindbakke" på side 91.

# 11. Galleri

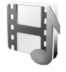

l denne menu kan du håndtere grafik, billeder, optagelser og toner. Filerne er inddelt i mapper.

Telefonen understøtter et aktiveringsnøglesystem, som beskytter det overførte indhold. Du bør altid kontrollere leveringsbetingelserne for alt indhold og alle aktiveringsnøgler, inden du overfører indholdet, da det kan være pålagt et gebyr.

Ophavsretlig beskyttelse kan forhindre, at billeder, musik (herunder ringetoner) og andet indhold kopieres, ændres, overføres eller videresendes.

Du kan få vist listen over mapper ved at vælge Menu > Galleri.

Du kan få vist de tilgængelige valgmuligheder for en mappe ved at vælge en mappe og vælge Valg.

Du kan få vist listen over filer i en mappe ved at vælge en mappe og vælge Åbn.

Du kan få vist de tilgængelige valgmuligheder for en fil ved at vælge en fil og vælge Valg.

# 12. Multimedia

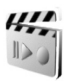

Ophavsretlig beskyttelse kan forhindre, at billeder, musik (herunder ringetoner) og andet indhold kopieres, ændres, overføres eller videresendes.

## Kamera

Du kan tage billeder eller optage videoklip med det indbyggede kamera på 2 megapixel. Kameraet tager billeder i .jpg-format og optager videoklip i .3gp-format. Du kan zoome digitalt op til otte gange.

Når du tager og bruger billeder eller optager og bruger videoklip, skal du overholde alle love og respektere lokale skikke samt andres privatliv og rettigheder.

## Sådan tager du et billede

Du åbner kameraets søger ved at vælge Menu > Multimedia > Kamera. Hvis Video er valgt som standardtilstand, skal du rulle til venstre eller til højre.

Rul op eller ned for at zoome ind eller ud.

Du tager et billede ved at vælge Tag bill.

Vælg Valg for at vælge Aftentilstand til, hvis lyset er svagt, Selvudløser til for at aktivere selvudløseren og Billedsekvens til for at tage op til 8 billeder hurtigt efter hinanden. Jo højere opløsningen er, jo færre billeder kan du tage efter hinanden.

Vælg Valg > Indstillinger > Billedvisningstid, og vælg en visningstid for at få vist de billeder, du har taget, på skærmen. I visningstiden vælger du Tilbage for at tage endnu et billede eller Send for at sende billedet som en MMS-besked.

Billedet gemmes i Galleri > Billeder på telefonen.

Hvis du vil tage et billede mere, skal du vælge **Tilbage**. Hvis du vil sende billedet som en MMS-besked, skal du vælge **Valg** > **Send**.

Telefonen understøtter en opløsning ved billedoptagelse på 1600 x 1200 pixel. Billedopløsningen kan se anderledes ud i disse materialer.
#### Sådan optager du et videoklip

Vælg Menu > Multimedia > Kamera. Rul til venstre eller til højre for at vælge videotilstand. Du kan stoppe optagelsen midlertidigt ved at vælge Pause. Hvis du vil genoptage optagelsen, skal du vælge Fortsæt. Du kan stoppe optagelsen ved at vælge Stop. Optagelsen gemmes i Galleri > Videoklip på telefonen.

#### Kameraindstillinger

Hvis du vil benytte et filter, skal du vælge Valg > Effekter og vælge mellem de tilgængelige valgmuligheder.

Hvis du vil ændre hvidbalancen, skal du vælge Valg > Hvidbalance og vælge mellem de tilgængelige valgmuligheder.

Hvis du vil ændre kamera- og videoindstillingerne, skal du vælge Valg > Indstillinger.

## ■ Medieafspiller

Med medieafspilleren kan du få vist, afspille og hente filer, f.eks. billeder, lyd, video og animerede billeder. Du kan også få vist kompatible streamingvideoer fra en netværksserver (netværkstjeneste).

Vælg Menu > Multimedia > Medieafspiller > Åbn Galleri, Bogmærker, Gå til adresse eller Medieoverførsler.

### Opsætning af en streamingtjeneste

Du modtager muligvis de konfigurationsindstillinger, som kræves til streaming, som en konfigurationsbesked fra netværksoperatøren eller tjenesteudbyderen. Se "Konfigurationsindstillingstjeneste" på side 12. Oplysninger om, hvordan du indtaster indstillingerne manuelt, finder du under "Konfiguration" på side 68.

Vælg Menu > Multimedia > Medieafspiller > Streamingindstil., og vælg mellem følgende valgmuligheder:

Konfiguration – det er kun de konfigurationer, som understøtter streaming, der vises. Vælg en tjenesteudbyder, Standard eller Personlig konfig. Konto – en streamingtjenestekonto, som findes under de aktive konfigurationsindstillinger.

Du kan justere de tidsintervaller, der anvendes til fremad- og tilbagespoling i forbindelse med streaming. Vælg Menu > Multimedia > Medieafspiller > Spoleinterval, og vælg det ønskede interval.

## Musikafspiller

Telefonen indeholder en musikafspiller til afspilning af musiknumre, optagelser eller andre MP3-, AAC- eller WMA-lydfiler, som du har overført til telefonen via programmet Nokia Audio Manager. Musikfiler registreres og tilføjes automatisk på standardnummerlisten.

#### Sådan afspiller du musiknumre

 Vælg Menu > Multimedia > Musikafspiller. Detaljerne om det første musiknummer på standardnummerlisten vises.

Du kan bruge de grafiske knapper,  $\triangleright$ ,  $\bowtie$ ,  $\bowtie$  eller  $\blacksquare$ , på skærmen ved at rulle til venstre eller højre, indtil du når til den ønskede knap, hvorefter du skal vælge den.

 Du kan afspille et musiknummer ved at rulle til det ønskede nummer og vælge ▶.

Du kan gå videre til starten på det næste musiknummer ved at vælge i. Du kan gå tilbage til starten på det forrige musiknummer ved at trykke to gange på

Du kan spole tilbage i det aktuelle musiknummer ved at trykke på og holde i nede. Du kan spole fremad i det aktuelle musiknummer ved at trykke på og holde i nede. Slip tasten ved den ønskede position.

3. Du kan stoppe afspilningen ved at vælge 🔳 .

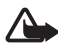

Advarsel! Lyt til musik ved et moderat lydniveau. Længerevarende lytning ved høj lydstyrke kan beskadige hørelsen. Hold ikke enheden tæt på øret, når højttaleren bruges, da lydstyrken kan være særdeles høj.

#### Indstillinger for musikafspilleren

I menuen Musikafspiller er følgende valgmuligheder muligvis tilgængelige:

Lydstyrke – hvis du vil ændre lydstyrken, skal du rulle til venstre eller til højre.

**Afspil via Bluetooth** – hvis du vil oprette forbindelse til lydekstraudstyr ved hjælp af en Bluetooth-forbindelse.

Nummerliste – hvis du vil se alle tilgængelige musiknumre på nummerlisten. Du kan afspille et musiknummer ved at rulle til det ønskede nummer og vælge Afspil. Vælg Valg > Opdater alle numre eller Skift nummerliste – hvis du vil opdatere nummerlisten (hvis du f.eks. har tilføjet nye numre på listen) eller redigere den nummerliste, der vises, når du åbner menuen Musikafspiller, hvis telefonen indeholder flere tilgængelige nummerlister.

Afspilningsvalg > Tilfældig > Til – hvis du vil afspille numrene på nummerlisten i tilfældig rækkefølge. Vælg Gentag > Aktuelt nummer eller Alle numre, hvis du vil gentage afspilningen af det aktuelle nummer eller hele nummerlisten.

**Medieequalizer** – hvis du vil åbne listen over medieequalizersæt. Se "Equalizer" på side 78.

Send – hvis du vil sende den valgte fil ved hjælp af MMS eller en Bluetooth-forbindelse.

Webside – hvis du vil oprette forbindelse til en browsertjeneste, der har tilknytning til det aktuelle musiknummer. Denne funktion er kun tilgængelig, hvis adressen på tjenesten er medtaget i musiknummeret.

Musikoverførsler – hvis du vil hente musik til telefonen.

Hukommelsesstatus – hvis du vil have vist den ledige og anvendte hukommelseskapacitet.

## 🛛 Radio

FM-radioen er afhængig af en anden antenne end den trådløse enheds antenne. Der skal tilsluttes et kompatibelt hovedsæt eller kompatibelt ekstraudstyr til enheden, hvis FM-radioen skal fungere korrekt.

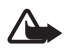

Advarsel! Lyt til musik ved et moderat lydniveau. Længerevarende lytning ved høj lydstyrke kan beskadige hørelsen. Hold ikke enheden tæt på øret, når højttaleren bruges, da lydstyrken kan være særdeles høj.

Vælg Menu > Multimedia > Radio. Du kan bruge de grafiske knapper  $\blacktriangle$ ,  $\triangledown$ ,  $\triangleleft$  eller  $\bowtie$  på skærmen ved at rulle til venstre eller højre, indtil du når til den ønskede knap, hvorefter du skal vælge den.

#### Lagring af radiostationer

- Du kan gemme en radiostation på en af hukommelsesplaceringerne mellem 1 og 9 ved at trykke på og holde den tilsvarende taltast nede. Du kan gemme stationen på en af hukommelsesplaceringerne mellem 10 og 20 ved at trykke kortvarigt på 1 eller 2. Tryk derefter på den ønskede taltast, 0 til 9, og hold den nede.
- 3. Indtast navnet på radiostationen, og vælg OK.

#### Sådan hører du radio

Vælg Menu > Multimedia > Radio. Hvis du vil rulle til den ønskede station, skal du vælge  $\triangle$  eller  $\nabla$  eller trykke på headsettasten. Hvis du vil vælge radiostationens placering, skal du trykke kortvarigt på de tilsvarende taltaster.

Vælg Valg, og vælg mellem følgende valgmuligheder:

Sluk radioen - hvis du vil slukke radioen.

Lydstyrke – hvis du vil ændre lydstyrken, skal du rulle til venstre eller til højre.

Gem station - hvis du vil gemme en ny radiostation.

Stationer – hvis du vil vælge listen med gemte radiostationer. Hvis du vil slette eller omdøbe en radiostation, skal du rulle til den ønskede station og vælge Valg > Slet station eller Omdøb.

Højttaler eller Headset – hvis du vil lytte til radioen vha. højttaleren eller headsettet. Sørg for, at headsettet fortsat er tilsluttet til telefonen. Headsetledningen fungerer som radioens antenne.

Indstil frekvens – hvis du vil angive frekvensen på den ønskede radiokanal.

Du kan foretage et opkald eller besvare et indgående opkald på normal vis, mens du hører radio. Under opkaldet slås radiolyden fra.

Når et program, der anvender en pakkedata- eller HSCSD-forbindelse, sender eller modtager data, kan det forstyrre radioen.

## Optager

Du kan optage tale, lyd eller et aktivt opkald. Dette er nyttigt, hvis du vil optage et navn og et telefonnummer, som du senere vil skrive ned.

Optageren kan ikke bruges, når et dataopkald eller en GPRS-forbindelse er aktiv.

#### Sådan optager du lyd

1. Vælg Menu > Multimedia > Optager.

Du kan bruge de grafiske knapper ( ), III eller III ) på skærmen ved at rulle til venstre eller højre, indtil du når til den ønskede knap, hvorefter du skal vælge den.

- Du kan starte optagelsen ved at vælge 
   Du kan starte en optagelse under et opkald ved at vælge Valg > Optag. Når et opkald optages, kan alle parter i opkaldet høre et svagt bip omkring hvert 5. sekund. Når du optager et opkald, skal du holde telefonen i den normale position tæt ved øret.
- 3. Du kan afslutte optagelsen ved at vælge ■. Optagelsen gemmes i Galleri > Optagelser.
- Du kan lytte til den seneste optagelse ved at vælge Valg > Afspil seneste.
- 5. Du kan sende den seneste optagelse ved hjælp af trådløs Bluetoothteknologi eller i en MMS-besked ved at vælge Valg > Send seneste.

#### Liste over optagelser

Vælg Menu > Multimedia > Optager > Valg > Optagelser. Listen over mapper i Galleri vises. Åbn Optagelser, hvis du vil se listen over optagelser. Vælg Valg for at se valgmulighederne i forbindelse med filer i Galleri. Se "Galleri" på side 71.

## Equalizer

Du kan styre lydkvaliteten, når du anvender musikafspilleren, ved at forstærke eller dæmpe frekvensbåndene.

Vælg Menu > Multimedia > Equalizer.

Du kan aktivere et sæt ved at rulle til et af equalizersættene og vælge Aktivér.

Du kan få vist, redigere eller omdøbe et valgt sæt ved at vælge Valg > Vis, Rediger eller Omdøb. Det er ikke alle sæt, der kan redigeres eller omdøbes.

# 13. Planlægning

#### Alarm

Du kan indstille telefonens alarm til at gå i gang på et bestemt tidspunkt. Vælg Menu > Planlægning > Alarm.

Du kan indstille alarmen ved at vælge Alarmtid og indtaste et alarmtidspunkt. Vælg Til, hvis du vil ændre tidspunktet, når alarmtidspunktet er indstillet. Du kan indstille telefonen til at afgive en alarm på bestemte ugedage ved at vælge Gentaget alarm.

Du kan vælge alarmtonen eller angive en radiostation som alarmtone ved at vælge **Alarmtone**. Hvis du vælger radioen som alarmtone, skal du tilslutte headsettet til telefonen. Telefonen bruger den seneste station, du har lyttet til, som alarm, og alarmen udsendes gennem højttaleren. Hvis du fjerner headsettet eller slukker telefonen, erstattes radioen af standardalarmtonen.

Hvis du vil indstille en udsættelsestimeout, skal du vælge Udsættelsestimeout.

#### Afbrydelse af alarmen

Telefonen udsender et alarmsignal, teksten Alarm! ... blinker, og det aktuelle tidspunkt vises på skærmen, selvom telefonen er blevet slukket. Du kan afbryde alarmen ved at vælge Stop. Hvis du lader telefonens alarm lyde i et minut eller vælger Udsæt, afbrydes alarmen i den valgte tidsperiode for udsættelsestimeout, hvorefter den starter igen.

Hvis alarmtiden nås, mens enheden er slukket, tænder den automatisk og begynder at afspille alarmtonen. Når du vælger **Stop**, bliver du spurgt, om du vil aktivere enheden til opkald. Vælg **Nej** for at slukke enheden eller **Ja** for at foretage og modtage opkald. Vælg ikke **Ja**, når brug af den trådløse telefon kan forårsage interferens eller være farlig.

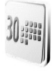

## Kalender

Vælg Menu >Planlægning > Kalender.

Dags dato angives med en ramme. Vælg Valg, og vælg mellem følgende valgmuligheder:

Ugevisning – hvis du vil se kalenderens ugevisning.

Opret note – hvis du vil oprette en note. Vælg en af følgende notetyper: ﷺ Møde, ☎ Ring til, 🌋 Fødselsdag, 2⁄7 Notat eller I Påmindelse, og udfyld felterne i den valgte notetype.

Gå til dato – hvis du vil gå til en bestemt dag i kalenderen.

Gå til dags dato – hvis du vil gå til dags dato i kalenderen.

**Indstillinger** – hvis du vil vælge dato, klokkeslæt eller andre indstillinger for kalenderen.

Gå til opgavelisten – hvis du vil gå til opgavelisten.

Hvis der er angivet en eller flere noter for en dag, når du går ind i kalenderen, vises dagen med fed skrift. Du kan få vist dagens noter ved at vælge Vis. Hvis du vil slette alle noter i kalenderen, skal du vælge måneds- eller ugevisningen og derefter vælge Valg > Slet alle noter.

Andre valgmuligheder i dagsvisningen i kalenderen kan bl.a. være at slette, redigere, flytte eller gentage en note, kopiere en note til en anden dag, sende en note ved hjælp af trådløs Bluetooth-teknologi eller sende en note til kalenderen på en anden kompatibel telefon som en SMSbesked eller en MMS-besked. I Valg > Indstillinger kan du ud over at vælge dato og tid indstille tidszone, dato- og tidsformat, en kalendertone, standardvisning, og hvilken dag ugen starter. Ved hjælp af valgmuligheden Slet noter automatisk kan du indstille telefonen til automatisk at slette gamle noter efter et bestemt tidsrum.

## En notealarm

Telefonen bipper, og noten vises. Når der vises en opkaldsnote 🐨 på skærmen, kan du ringe op til det viste nummer ved at trykke på opkaldstasten. Du kan stoppe alarmen og få vist noten ved at vælge Vis. Du kan stoppe alarmen i 10 minutter ved at vælge Udsæt. Du kan stoppe alarmen uden at se noten ved at vælge Afslut.

## Opgaveliste

Du kan gemme en note for en opgave, som du skal udføre, ved at vælge Menu > Planlægning > Opgaveliste.

Du kan oprette en note, hvis der ikke er tilføjet nogen noter, ved at vælge Ny note. Hvis det ikke er tilfældet, skal du vælge Valg > Tilføj. Skriv noten, og vælg prioritet, deadline, alarmtype for noten, og vælg Gem.

Du kan få vist en note ved at rulle til den og vælge Vis.

Du kan også vælge en valgmulighed, der sletter den valgte note, og slette alle de noter, du har markeret som udført. Du kan sortere noterne efter prioritet eller deadline, sende en note til en anden telefon som en SMS-besked eller en MMS-besked, gemme en note som en kalendernote eller åbne kalenderen.

Mens du får vist en note, kan du også vælge mellem valgmuligheder, der gør det muligt at redigere notens deadline eller prioritet eller markere noten som udført.

## Noter

Du kan bruge dette program til at skrive og sende noter ved at vælge Menu > Planlægning > Noter. Du kan oprette en note, hvis der ikke er tilføjet nogen noter, ved at vælge Ny note. Hvis det ikke er tilfældet, skal du vælge Valg > Opret note. Skriv en note, og vælg Gem.

Andre valgmuligheder i forbindelse med noter omfatter sletning og redigering af en note. Når du redigerer en note, kan du også afslutte tekstredigeringsprogrammet uden at gemme ændringerne. Du kan sende noten til kompatible enheder som en SMS-besked, en MMSbesked eller via trådløs Bluetooth-teknologi.

# Regnemaskine

Telefonens regnemaskine kan addere, subtrahere, multiplicere, dividere, kvadrere, udregne kvadratrødder og foretage valutaomregning.

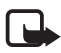

Bemærk! Denne regnemaskine har en begrænset nøjagtighed og er designet til enkle beregninger.

Vælg Menu > Planlægning > Regnemaskine. Når O vises på skærmen, skal du indtaste det første tal i beregningen. Tryk på # for at indsætte et decimaltegn. Vælg Valg > Adder, Subtraher, Multiplicer, Divider, Kvadrer, Kvadratrod eller Skift fortegn. Indtast det andet tal. Du kan få vist resultatet ved at vælge Resultat. Vælg Valg det nødvendige antal gange, og vælg valgmuligheden igen. Du kan starte en ny beregning ved at vælge og holde Slet nede.

#### Valutaomregning

Vælg Menu > Planlægning > Regnemaskine. Du kan gemme vekselkursen ved at vælge Valg > Vekselkurs. Vælg en af de viste valgmuligheder. Indtast vekselkursen, tryk på # for at indsætte et decimaltegn, og vælg OK. Vekselkursen gemmes i hukommelsen, indtil du erstatter den med en ny. Hvis du vil foretage en valutaomregning, skal du indtaste det beløb, der skal omregnes, og vælge Valg > Lokal eller Udenlandsk.

## ■ Nedtællingsur

Vælg Menu > Planlægning > Nedtællingsur. Indtast den ønskede alarmtid i timer, minutter og sekunder, og vælg OK. Du kan også vælge at skrive en tekst, der bliver vist, når tiden udløber. Du kan starte nedtællingsuret ved at vælge Start. Du kan ændre nedtællingstiden ved at vælge Skift tid. Du kan stoppe uret ved at vælge Stop ur.

Hvis alarmtiden nås, mens telefonen er i standbytilstand, afgiver telefonen en tone, og noteteksten blinker, hvis den er indstillet, eller teksten **Nedtælling udløbet** vises. Tryk på en vilkårlig tast for at stoppe alarmen. Hvis du ikke trykker på en tast, afbrydes alarmen automatisk efter 30 sekunder. Du kan stoppe alarmen og slette noteteksten ved at vælge **Afslut**. Hvis du vil starte nedtællingsuret igen, skal du vælge **Gensta.** 

## Stopur

Du kan bruge stopuret til at tage tid og registrere mellemtider eller omgangstider. Du kan anvende telefonens øvrige funktioner, mens

stopuret er i brug. Du kan indstille tidtagning med stopuret i baggrunden ved at trykke på afslutningstasten.

Når stopuret bruges, eller når det kører i baggrunden ved brug af andre funktioner, øges brugen af batteriets strøm, og dets levetid reduceres.

Vælg Menu > Planlægning > Stopur, og vælg mellem følgende valgmuligheder:

Mellemtid – hvis du vil registrere mellemtider. Du kan starte tidtagningen ved at vælge Start. Vælg Mell.tid, når du vil tage en mellemtid. Du kan stoppe tidtagningen ved at vælge Stop. Du kan gemme den registrerede tid ved at vælge Gem. Du kan starte tidtagningen igen ved at vælge Valg > Start. Den nye tid lægges til den tidligere tid. Du kan nulstille tiden uden at gemme den ved at vælge Valg > Nulstil. Du kan indstille tidtagning med stopuret i baggrunden ved at trykke på afslutningstasten.

**Omgangstid** – hvis du vil tage omgangstider. Du kan indstille tidtagning med stopuret i baggrunden ved at trykke på afslutningstasten.

Fortsæt – hvis du vil have vist den tidtagning, du har indstillet til at køre i baggrunden.

**Vis seneste** – hvis du vil have vist den senest registrerede tid, hvis du ikke har nulstillet stopuret.

Vis tider eller Slet tider – hvis du vil have vist eller slette de gemte tider.

# 14. Programmer

#### Spil

Telefonen indeholder også nogle spil.

#### Start af et spil

Vælg Menu > Programmer > Spil. Rul til det ønskede spil, og vælg Åbn. Oplysninger om spilrelaterede valgmuligheder finder du under "Andre valgmuligheder for programmer" på side 84.

## **Spiloverførsler**

Vælg Menu > Programmer > Valg > Overførsler > Spiloverførsler. Listen over tilgængelige bogmærker vises.

Installer og brug kun programmer og anden software fra kilder, der tilbyder tilstrækkelig beskyttelse mod skadelig software.

### **Spilindstillinger**

Du kan angive lyd-, lys- og vibrationsindstillinger for spillet ved at vælge Menu > Programmer > Valg > Programindstil.

## Samling

Telefonen indeholder nogle Java-programmer, der er udviklet specielt til denne Nokia-telefon.

#### Start af et program

Vælg Menu > Programmer > Samling. Rul til et program, og vælg Åbn.

#### Andre valgmuligheder for programmer

Slet – hvis du vil slette programmet eller programsættet fra telefonen.

Detaljer - hvis du vil have yderligere oplysninger om programmet.

**Opdater version** – hvis du vil kontrollere, om der kan hentes en ny version af programmet via **Internet** (netværkstjeneste).

Webside – hvis du vil angive yderligere oplysninger eller data til programmet fra en internetside. Denne funktion skal være understøttet af netværket. Den vises kun, hvis der følger en internetadresse med programmet.

Programadgang – for at begrænse programmets adgang til netværket. Der vises forskellige kategorier. I hver kategori skal du eventuelt vælge en af følgende tilladelser: Spørg hver gang, hvis der altid skal spørges, inden der oprettes forbindelse til netværket, Spørg første gang, hvis der skal spørges, første gang du forsøger at oprette forbindelse til netværket, Altid tilladt, hvis du altid vil tillade netværksadgang, eller Ikke tilladt, hvis du ikke vil tillade netværksadgang.

#### Overførsel af et program

Telefonen understøtter Java-programmer af typen J2ME. Kontrollér, at programmet er kompatibelt med telefonen, inden du henter det.

Installer og brug kun programmer og anden software fra kilder, der tilbyder tilstrækkelig beskyttelse mod skadelig software.

Du kan hente nye Java-programmer på forskellige måder:

Vælg Menu > Programmer > Valg > Overførsler > Pgr.overførsler, hvorefter listen med tilgængelige bogmærker vises. Vælg det relevante bogmærke for at oprette forbindelse til den ønskede side. Kontakt tjenesteudbyderen, hvis du vil have oplysninger om de forskellige tjenester, priser og takster.

Brug funktionen til spiloverførsler. Se "Spiloverførsler" på side 84.

Brug Nokia Application Installer fra Nokia PC Suite til at hente programmerne til telefonen.

Enheden kan have indlæst bogmærker til websteder, der ikke er tilknyttet til Nokia. Nokia garanterer ikke for eller godkender ikke disse websteder. Hvis du vælger at åbne dem, skal du tage de samme forholdsregler med hensyn til sikkerhed eller indhold, som til et hvilket som helst andet websted.

Når du henter et program, bliver det muligvis gemt under menuen Spil i stedet for menuen Programmer.

# 15. Internet

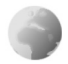

Du kan få adgang til forskellige mobile internettjenester med telefonens browser.

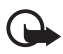

Vigtigt! Brug kun tjenester, som du har tillid til, og som tilbyder tilstrækkelig sikkerhed og beskyttelse mod skadelig software.

Kontakt tjenesteudbyderen, hvis du vil have oplysninger om disse tjenester og priser samt yderligere instruktioner.

Med telefonens browser kan du få vist de tjenester, der anvender WML (Wireless Mark-up Language) eller XHTML (Extensible HyperText Markup Language) på deres sider. Visningen kan variere, afhængigt af skærmstørrelsen. Du kan muligvis ikke se alle detaljer på internetsiderne.

## Adgang til og brug af tjenester

- 1. Gem de tjenesteindstillinger, der kræves for at få adgang til den ønskede tjeneste. Se "Opsætning af browseren" på side 86.
- 2. Opret forbindelse til tjenesten. Se "Oprettelse af forbindelse til en tjeneste" på side 87.
- 3. Begynd at bruge browseren på tjenestens sider. Se "Brug af browseren" på side 87.
- 4. Afbryd forbindelsen til tjenesten, når du er færdig med at bruge browseren på siderne. Yderligere oplysninger om, hvordan du afbryder forbindelsen, finder du under "Valgmuligheder ved brug af browseren" på side 88.

## Opsætning af browseren

Du modtager muligvis de konfigurationsindstillinger, der kræves til browseren, som en konfigurationsbesked fra den netværksoperatør eller tjenesteudbyder, hvis tjeneste du vil bruge. Se

"Konfigurationsindstillingstjeneste" på side 12. Du kan også indtaste alle konfigurationsindstillingerne manuelt. Se "Konfiguration" på side 68.

## Oprettelse af forbindelse til en tjeneste

Start med at kontrollere, at de korrekte konfigurationsindstillinger til den tjeneste, du vil bruge, er aktiveret.

- Du kan vælge indstillingerne for oprettelse af en forbindelse til tjenesten ved at vælge Menu > Internet > Indstillinger > Konfigurationsindstillinger.
- Vælg Konfiguration. Kun de konfigurationer, som understøtter browsertjenesten, vises. Vælg en tjenesteudbyder, Standard eller Personlig konfig., til browseren. Se "Opsætning af browseren" på side 86.
- 3. Vælg Konto og en browsertjenestekonto, som findes under de aktive konfigurationsindstillinger.
- 4. Vælg Vis terminalvindue > Ja for at foretage manuel brugergodkendelse af intranetforbindelser.

Opret forbindelse til tjenesten på en af følgende måder:

- Vælg Menu > Internet > Startside. Du kan også trykke på og holde O nede i standbytilstand.
- Du kan vælge et bogmærke til tjenesten ved at vælge Menu > Internet > Bogmærker.
- Du kan vælge den seneste URL-adresse ved at vælge Menu > Internet > Sidste webadresse.
- Du kan indtaste tjenestens adresse ved at vælge Menu > Internet > Gå til adresse. Indtast tjenestens adresse, og vælg OK.

## Brug af browseren

Når du har oprettet forbindelse til tjenesten, kan du begynde at bruge browseren på dens sider. Telefontasternes funktion kan variere, afhængigt af den valgte tjeneste. Følg den vejledende tekst på telefonens skærm. Hvis du ønsker yderligere oplysninger, skal du kontakte din tjenesteudbyder.

Hvis pakkedata er valgt som databærer, vises 
ø øverst til venstre på skærmen, mens du bruger browseren. Hvis du modtager et opkald eller en SMS-besked eller foretager et opkald under en pakkedataforbindelse,

angiver  $\Im$ , at pakkedataforbindelsen er afbrudt (sat i venteposition). Efter et opkald forsøger telefonen at genoprette pakkedataforbindelsen.

#### Brug af telefontasterne i browseren

Når du vil browse på en side, skal du rulle i den ønskede retning.

Hvis du vil vælge et fremhævet element, skal du trykke på opkaldstasten eller vælge Vælg.

Hvis du vil indtaste bogstaver og tal, skal du trykke på tasterne fra O til 9. Du kan indtaste specialtegn ved at trykke på **\***.

### Valgmuligheder ved brug af browseren

Du kan vælge mellem følgende valgmuligheder:

**Genveje** – hvis du vil åbne en ny liste med valgmuligheder, der er specifikke for siden. Denne valgmulighed er kun tilgængelig, hvis siden indeholder genveje.

Startside – hvis du vil vende tilbage til startsiden.

Tilføj bogmærke – hvis du vil gemme siden som et bogmærke.

**Bogmærker** – hvis du vil åbne listen med bogmærker. Se "Bogmærker" på side 89.

Gå til adresse – hvis du vil indtaste adressen på en ny tjeneste.

Sideindstillinger – hvis du vil have vist listen med valgmuligheder for den aktive side.

Oversigt – hvis du vil hente en liste med de senest besøgte URL-adresser.

**Overførsler** – hvis du vil åbne listen med tilgængelige overførselstjenester.

Andre valg – hvis du vil have vist en liste med andre valgmuligheder.

Indlæs igen – hvis du vil genindlæse og opdatere den aktuelle side.

Afslut – hvis du vil afbryde forbindelsen til en tjeneste.

Tjenesteudbyderen tilbyder muligvis også andre valgmuligheder.

#### Direkte opkald

Browseren understøtter funktioner, som du kan få adgang til, når du bruger browseren. Du kan foretage et telefonopkald, sende DTMF-toner, mens du er i gang med et taleopkald, og gemme et navn og et telefonnummer fra en side.

## Bogmærker

Det er muligt at gemme adresser på sider som bogmærker i telefonens hukommelse.

- Når du bruger browseren, skal du vælge Valg > Bogmærker. l standbytilstand skal du vælge Menu > Internet > Bogmærker.
- 2. Rul til et bogmærke, og vælg det, eller tryk på opkaldstasten, hvis du vil oprette en forbindelse til den side, der er knyttet til bogmærket.
- 3. Vælg Valg, hvis du vil se, redigere, slette eller sende bogmærket, oprette et nyt bogmærke eller gemme bogmærket i en mappe.

Enheden kan have indlæst bogmærker til websteder, der ikke er tilknyttet til Nokia. Nokia garanterer ikke for eller godkender ikke disse websteder. Hvis du vælger at åbne dem, skal du tage de samme forholdsregler med hensyn til sikkerhed eller indhold, som til et hvilket som helst andet websted.

#### Modtagelse af et bogmærke

Når du har modtaget et bogmærke, der er sendt som et bogmærke, vises 1 bogmærke modtaget. Hvis du vil se bogmærket, skal du vælge Vis.

## ■ Indstillinger for udseende

Når du bruger browseren, skal du vælge Valg > Andre valg > Indst. for udseende. I standbytilstand skal du vælge Menu > Internet > Indstillinger > Indstillinger for udseende og vælge mellem følgende valgmuligheder:

**Tekstombrydning** > **Til** – hvis du vil indstille teksten til at fortsætte på næste linje på skærmen. Hvis du vælger **Fra**, afkortes teksten.

Skriftstørrelse – hvis du vil indstille skriftstørrelsen.

Vis billeder > Nej – hvis du vil skjule billeder på siden. Dette kan medføre, at du hurtigere kan gennemse sider, der indeholder mange billeder.

Signaler > Signal for ikke-sikker forbindelse > Ja – for at indstille telefonen til at afgive et signal, når en sikker forbindelse ændres til en forbindelse, der ikke er sikker, mens du bruger browseren.

Signaler > Signal for ikke-sikre elementer > Ja – for at indstille telefonen til at afgive et signal, når en sikker side indeholder et element, der ikke er sikkert. Disse signaler garanterer ikke, at en forbindelse er sikker. Yderligere oplysninger finder du under "Browsersikkerhed" på side 92.

Tegnsæt > Indholdskodning – hvis du vil vælge kodning for indholdet af browsersiden.

Tegnsæt > Webadresser i Unicode (UTF-8) > Til – hvis du vil indstille telefonen til at sende URL-adresser i Unicode (UTF-8). Du skal muligvis bruge denne indstilling, når du åbner en webside, som er oprettet på et fremmedsprog.

JavaScripts > Aktivér – hvis du vil aktivere Java-scripts.

## Sikkerhedsindstillinger

## **Cookies**

En cookie er data, som et websted gemmer i telefonens cachehukommelse. Cookies gemmes, indtil du tømmer cachehukommelsen. Se "Cachehukommelse" på side 92.

Når du bruger browseren, skal du vælge Valg > Andre valg > Sikkerhed > Indst. for cookies. I standbytilstand skal du vælge Menu > Internet > Indstillinger > Sikkerhedsindstillinger > Cookies. Du kan tillade eller forhindre, at telefonen modtager cookies, ved at vælge Tillad eller Afvis.

### Scripts via en sikker forbindelse

Du kan vælge, om du vil tillade, at der kan køres scripts fra en sikker side. Telefonen understøtter WML-scripts. Når du bruger browseren, kan du tillade scripts ved at vælge Valg > Andre valg > Sikkerhed > WMLScript-indstil.. I standbytilstand skal du vælge Menu > Internet > Indstillinger > Sikkerhedsindstillinger > WMLScripts via sikker forbindelse > Tillad.

## Tjenesteindbakke

Telefonen kan modtage tjenestebeskeder (Push-beskeder) fra tjenesteudbyderen (netværkstjeneste). Formålet med tjenestebeskeder er f.eks. at gøre opmærksom på nyhedsoverskrifter, og tjenestebeskederne kan indeholde en SMS-besked eller en adresse til en tjeneste.

Du kan få adgang til Tjenesteindbakke i standbytilstand, når du har modtaget en tjenestebesked, ved at vælge Vis. Hvis du vælger Afslut, flyttes beskeden til Tjenesteindbakke. Hvis du vil have adgang til Tjenesteindbakke på et senere tidspunkt, skal du vælge Menu > Internet > Tjenesteindbakke.

Hvis du vil have adgang til **Tjenesteindbakke**, mens du bruger browseren, skal du vælge **Valg** > **Andre valg** > **Tjenesteindbakke**. Rul til den ønskede besked, og vælg **Hent** for at aktivere browseren og hente det markerede indhold. Hvis du vil have vist detaljerede oplysninger om tjenestebeskeden eller slette beskeden, skal du vælge **Valg** > **Detaljer** eller **Slet**.

#### Indstillinger for tjenesteindbakke

Vælg Menu > Internet > Indstillinger > Tjenesteindbakkeindstillinger.

Du kan angive, om du ønsker at modtage tjenestebeskeder, ved at vælge Tjenestebeskeder > Til eller Fra.

Du kan indstille telefonen til kun at modtage tjenestebeskeder fra indholdsforfattere, der er godkendt af tjenesteudbyderen, ved at vælge Beskedfilter > Til. Vælg Godk. udbydere for at få vist listen over godkendte indholdsforfattere.

Du kan indstille telefonen til automatisk at aktivere browseren fra standbytilstand, når der er modtaget en tjenestebesked på telefonen, ved at vælge **Automatisk forbindelse** > Til. Hvis du vælger **Fra**, aktiveres browseren kun, efter at du har valgt **Hent**, når der er modtaget en tjenestebesked på telefonen.

## Cachehukommelse

En cache er en hukommelsesplacering, som anvendes til midlertidig lagring af data. Hvis du har fået eller har forsøgt at få adgang til fortrolige oplysninger, der kræver adgangskoder, skal du tømme cachen efter hver anvendelse. De oplysninger eller tjenester, du har fået adgang til, gemmes i cachen.

Hvis du vil tømme cachen, mens du bruger browseren, skal du vælge Valg > Andre valg > Ryd cache. I standbytilstand skal du vælge Menu > Internet > Ryd cache.

## Browsersikkerhed

Der kræves sikkerhedsfunktioner til visse tjenester, f.eks. netbank og e-handel. Til disse forbindelser skal du bruge sikkerhedscertifikater og muligvis også et sikkerhedsmodul, som muligvis er tilgængeligt på SIM-kortet. Hvis du ønsker yderligere oplysninger, skal du kontakte din tjenesteudbyder.

#### Sikkerhedsmodul

Sikkerhedsmodulet forbedrer sikkerhedstjenesterne til programmer, der kræver en browserforbindelse, og giver dig mulighed for at anvende en digital signatur. Sikkerhedsmodulet kan indeholde certifikater samt private og offentlige nøgler. Certifikaterne gemmes i sikkerhedsmodulet af tjenesteudbyderen.

Vælg Menu > Internet > Indstillinger > Sikkerhedsindstillinger > Indstillinger for sikkerhedsmodul, og vælg mellem følgende valgmuligheder:

**Detaljer for sikkerhedsmodul** – hvis du vil have vist sikkerhedsmodulets titel, status, producent og serienummer.

**PIN-kode-anmodning** – hvis du vil indstille telefonen til at anmode om PIN-koden til modulet, når der bruges tjenester, der leveres fra sikkerhedsmodulet. Indtast koden, og vælg Til. Vælg Fra, hvis du vil deaktivere PIN-kodeanmodningen.

Skift PIN-kode til modul – for at ændre PIN-koden til modulet, hvis det tillades af sikkerhedsmodulet. Indtast den aktuelle PIN-kode til modulet, og indtast derefter den nye kode to gange.

Skift PIN-kodesignatur – hvis du vil ændre PIN-kodesignaturen til den digitale signatur. Vælg den PIN-kodesignatur, du vil ændre. Indtast den aktuelle PIN-kode, og indtast derefter den nye kode to gange.

Se også "Adgangskoder" på side 11.

#### Certifikater

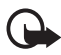

Vigtigt! Selvom brugen af certifikater mindsker risikoen væsentligt ved fjernforbindelser og softwareinstallation, skal de bruges korrekt for at kunne udnytte den øgede sikkerhed. Tilstedeværelsen af et certifikat giver ikke nogen beskyttelse i sig selv. Certifikatstyring skal indeholde korrekte, ægte eller pålidelige certifikater, hvis der skal være øget sikkerhed. Certifikater har en begrænset levetid. Hvis der vises Udløbet certifikat eller Certifikatet endnu ikke gyldigt, selvom certifikatet skulle være gyldigt, skal du kontrollere, at den aktuelle dato og det aktuelle klokkeslæt i enheden er korrekte.

Før du ændrer certifikatindstillinger, skal du sikre, at du har tillid til ejeren af certifikatet, og at certifikatet faktisk tilhører den angivne ejer.

Der findes tre typer certifikater: servercertifikater, godkendelsescertifikater og brugercertifikater. Du modtager muligvis disse certifikater fra tjenesteudbyderen. Godkendelsescertifikater og brugercertifikater kan også gemmes i sikkerhedsmodulet af tjenesteudbyderen.

Hvis du vil have vist en liste over godkendelses- eller brugercertifikater, der er overført til telefonen, skal du vælge Menu > Indstillinger > Sikkerhedsindstillinger > Godkendelsescertifikater eller Brugercertifikater.

Sikkerhedsikonet **C** vises, mens der er oprettet forbindelse, hvis dataoverførslen mellem telefonen og indholdsserveren er krypteret.

Sikkerhedsikonet angiver ikke, at dataoverførslen mellem gatewayen og indholdsserveren (eller stedet, hvor den anmodede ressource er gemt) er sikker. Tjenesteudbyderen sikrer dataoverførslen mellem gatewayen og indholdsserveren.

#### Digital signatur

Du kan oprette digitale signaturer med telefonen, hvis SIM-kortet har et sikkerhedsmodul. At bruge den digitale signatur kan være det samme som at underskrive en regning, en kontrakt eller et andet dokument af papir.

Hvis du vil oprette en digital signatur, skal du vælge et link på en side, f.eks. titlen på en bog, du vil købe, og prisen på bogen. Den tekst, der skal signeres (f.eks. beløbet og datoen), vises.

Kontrollér, at headerteksten er Læs, og at ikonet for den digitale signatur

Hvis ikonet for den digitale signatur ikke vises, betyder det, at der er et sikkerhedsproblem, og du må ikke indtaste personlige data, f.eks. din PIN-kodesignatur.

Hvis du vil signere teksten, skal du først læse hele teksten og derefter vælge Signér.

Teksten kan muligvis ikke være på et enkelt skærmbillede. Rul derfor gennem og læs hele teksten, inden du signerer den.

Vælg det brugercertifikat, du vil anvende. Indtast PIN-kodesignaturen (se "Adgangskoder" på side 11), og vælg **OK**. Ikonet for den digitale signatur forsvinder, og tjenesten viser muligvis en bekræftelse af købet.

# 16. SIM-tjenester

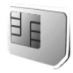

SIM-kortet giver muligvis adgang til yderligere tjenester. Denne menu vises kun, hvis den understøttes af SIM-kortet. Menuens navn og indhold afhænger af SIM-kortet.

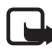

Kontakt din forhandler af SIM-kortet for at få yderligere oplysninger om adgangen til og brugen af SIM-korttjenester. Det kan være tjenesteudbyderen, netværksoperatøren eller en anden forhandler.

Du kan indstille telefonen til at vise de bekræftelsesbeskeder, der sendes mellem telefonen og netværket, når du anvender SIM-tjenesterne, ved at vælge Menu > Indstillinger > Telefon > Bekræft SIMtjenestehandlinger > Ja.

Brug af disse tjenester kan medføre, at der sendes beskeder eller foretages et telefonopkald, som du skal betale for.

# 17. Pc-forbindelse

## PC Suite

Du kan sende og modtage e-mails og få adgang til internettet, når telefonen er forbundet med en kompatibel pc via en trådløs Bluetooth-forbindelse. Du kan bruge telefonen sammen med forskellige pc-forbindelses- og datakommunikationsprogrammer.

Med PC Suite kan du synkronisere kontakter, kalenderen, opgavenoter og noter mellem telefonen og den kompatible pc eller en ekstern internetserver (netværkstjeneste).

Du kan muligvis finde yderligere oplysninger om PC Suite på den cd, der fulgte med telefonen, og i supportområdet på Nokias websted, www.nokia.com/support, kan du f.eks. finde filer, der kan hentes.

## Pakkedata, HSCSD og CSD

Med telefonen kan du bruge tjenester, der anvender pakkedata, HSCSD (High Speed Circuit Switched Data) og CSD (Circuit Switched Data, **GSM-data**). Kontakt netværksoperatøren eller tjenesteudbyderen, hvis du ønsker yderligere oplysninger om tilgængelighed og abonnement på datatjenester.

Ved brug af HSCSD-tjenester opbruges telefonens batteri hurtigere end ved almindelige tale- eller dataopkald. Du skal muligvis tilslutte telefonen til en oplader, mens dataoverførslen udføres.

Se "Pakkedata" på side 63.

## Datakommunikationsprogrammer

Du kan finde oplysninger om brugen af et datakommunikationsprogram ved at læse dokumentationen til programmet.

Det anbefales, at du undlader at foretage eller besvare telefonopkald, mens der er oprettet forbindelse til en computer, da dette kan afbryde forbindelsen. Du kan opnå en bedre ydeevne under dataopkald ved at placere telefonen på en stationær overflade med tastaturet vendt nedad. Bevæg ikke telefonen ved at holde den i hånden under et dataopkald.

# 18. Batterioplysninger

## Opladning og afladning

Enheden får strøm fra et genopladeligt batteri. Et nyt batteri virker først optimalt, når det har været fuldt op- og afladet to til tre gange. Selvom batteriet kan oplades og aflades hundredvis af gange, har det en begrænset levetid. Når taleog standbytiderne bliver væsentligt kortere end normalt, skal du udskifte batteriet. Brug kun batterier, der er godkendt af Nokia, og oplad kun batteriet med opladere, der er godkendt af Nokia og udviklet til denne enhed.

Hvis det er første gang et udskiftningsbatteri anvendes, eller hvis batteriet ikke har været anvendt i en længere periode, kan det være nødvendigt at tilslutte opladeren og derefter frakoble den og tilslutte den igen for at starte opladningen.

Frakobl opladeren fra stikkontakten og enheden, når den ikke bruges. Lad aldrig et fuldt ladet batteri være tilsluttet en oplader, da overopladning kan forkorte batteriets levetid. Hvis et fuldt ladet batteri ikke bliver anvendt, vil det miste ladningen med tiden.

Hvis batteriet er helt afladet, kan det tage et par minutter, inden opladningsindikatoren vises på skærmen, eller inden du kan foretage opkald.

Brug kun batteriet til dets påtænkte formål. Benyt ikke en beskadiget oplader eller et beskadiget batteri.

Undgå at kortslutte batteriet. Der kan forekomme utilsigtet kortslutning, hvis en metalgenstand som f.eks. en mønt, clips eller kuglepen forårsager direkte forbindelse mellem den positive (+) og negative (-) pol på batteriet. (De ser ud som metalstrimler på batteriet). Det kan f.eks. ske, når du bærer et ekstra batteri i en lomme eller taske. Hvis polerne kortsluttes, kan batteriet eller metalgenstanden tage skade.

Batteriets kapacitet og levetid forringes, hvis det opbevares i varme eller kolde omgivelser, f.eks. i en lukket bil en varm sommer- eller kold vinterdag. Forsøg altid at opbevare batteriet mellem 15°C og 25°C. En enhed med et varmt eller koldt batteri kan midlertidigt gå ud af drift, selvom det er fuldt opladet. Batteriers funktionsdygtighed forringes væsentligt ved temperaturer et stykke under 0°C.

Brænd ikke batterier, da de kan eksplodere. Batterier kan også eksplodere, hvis de er beskadiget. Batterier skal destrueres i henhold til gældende regler. Indlever batterierne til genbrug, hvis det er muligt. Smid ikke batterier ud sammen med husholdningsaffaldet.

## Godkendelsesretningslinjer for Nokia-batterier

Brug altid kun originale Nokia-batterier for din egen sikkerhed. Hvis du vil sikre dig, at du får et originalt Nokia-batteri, skal du købe det hos en godkendt Nokiaforhandler, kontrollere, at logoet for originalt Nokia-ekstraudstyr findes på emballagen, og kontrollere hologrametiketten ved hjælp af følgende trin:

Selvom batteriet består testen i alle fire trin, er det ingen garanti for, at batteriet er ægte. Hvis du har den mindste mistanke om, at batteriet ikke er et ægte originalt Nokia-batteri, skal du ikke bruge batteriet, men kontakte den nærmeste autoriserede Nokia-servicetekniker eller -forhandler. Den autoriserede Nokiaservicetekniker eller -forhandler kan kontrollere, om batteriet er ægte. Hvis batteriets ægthed ikke kan bekræftes, skal du indlevere batteriet, hvor du har købt det.

#### Godkendelse af hologram

- Når du kigger på hologrametiketten, skal du kunne se Nokia-symbolet med de to hænder fra én vinkel og logoet for originalt Nokia-ekstraudstyr fra en anden vinkel.
- Når du vipper hologrammet i en vinkel til venstre, højre, ned og op, skal du kunne se henholdsvis
   1, 2, 3 og 4 prikker på hver side.
- Skrab i siden af etiketten, indtil du kan se en tyvecifret kode, f.eks. 12345678919876543210. Drej batteriet, så tallene vender opad. Den tyvecifrede kode læses fra tallet i øverste række efterfulgt af den nederste række.

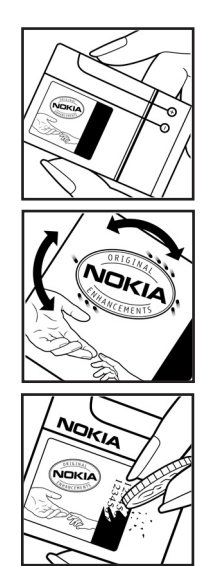

#### Batterioplysninger

4. Bekræft, at den tyvecifrede kode er gyldig ved at følge anvisningerne på www.nokia.com/batterycheck.

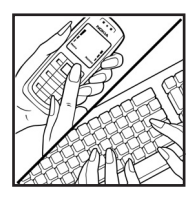

Hvis du vil oprette en tekstbesked, skal du indtaste den tyvecifrede kode, f.eks. 12345678919876543210, og sende den til +44 7786 200276.

Oprettelse af en tekstbesked

- For lande i stillehavsområdet, undtagen Indien: Indtast den tyvecifrede kode, f.eks. 12345678919876543210, og send den til +61 427151515.
- Kun Indien: Indtast Batteri efterfulgt af den tyvecifrede batterikode, f.eks. 12345678919876543210, og send den til 5555.

Der skal betales national og international takst for SMS-beskeden.

Du vil modtage en besked, der angiver om koden kan godkendes.

#### Hvad skal du gøre, hvis batteriet ikke er ægte?

Hvis du ikke kan få bekræftet, at Nokia-batteriet med hologrametiketten er et ægte Nokia-batteri, skal du ikke bruge batteriet. Indlever det hos den nærmeste autoriserede Nokia-servicetekniker eller -forhandler. Brug af batterier, der ikke er godkendt af producenten, kan være farligt og kan medføre nedsat funktionsdygtighed og beskadige din enhed og dens ekstraudstyr. Det kan også medføre, at en eventuel godkendelse af eller garanti på enheden bortfalder.

Yderligere oplysninger om originale Nokia-batterier finder du på adressen www.nokia.com/battery.

# Pleje og vedligeholdelse

Enheden er et stykke avanceret teknologi udformet i et gennemtænkt design, og det skal behandles med varsomhed. Forslagene nedenfor hjælper med at beskytte din garantidækning.

- Enheden må ikke blive våd. Nedbør, fugt og alle typer væsker eller fugtighed kan indeholde mineraler, der korroderer elektroniske kredsløb. Hvis enheden bliver våd, skal du fjerne batteriet og lade enheden tørre fuldstændigt, inden batteriet isættes igen.
- Enheden må ikke anvendes eller opbevares i støvede, snavsede omgivelser. De bevægelige dele og elektroniske komponenter kan blive beskadiget.
- Enheden bør ikke opbevares i varme omgivelser. Høje temperaturer kan forringe det elektroniske udstyrs levetid, ødelægge batterierne og få plastmaterialet til at smelte eller slå sig.
- Enheden bør ikke opbevares i kolde omgivelser. Når enheden vender tilbage til normal temperatur, kan der dannes fugt i enheden, og det kan ødelægge de elektroniske kredsløb.
- Forsøg ikke at åbne enheden på anden måde, end det er angivet i denne vejledning.
- Undgå at tabe, banke på eller ryste enheden. Hårdhændet behandling kan ødelægge de interne kredsløb og finmekanikken.
- Rengør aldrig enheden med stærke kemikalier, rengøringsmidler eller stærke opløsningsmidler.
- Mal ikke enheden. Malingen kan blokere de bevægelige dele og forhindre, at enheden fungerer korrekt.
- Rør ikke ved hovedskærmen med hårde eller kantede materialer. Genstande som øreringe eller smykker kan ridse skærmen.
- Brug en blød, ren, tør klud til at rengøre linser (f.eks. linser på kamera, nærhedsføler og lysføler).
- Brug kun den antenne, der følger med enheden, eller en anden godkendt udskiftningsantenne. Enheden kan blive beskadiget, hvis der anvendes en antenne, foretages ændringer eller tilsluttes tilbehør, som ikke er godkendt, og det kan være ulovligt i henhold til lovgivningen om radioudstyr.
- Brug opladere indendørs.

#### Pleje og vedligeholdelse

 Opret altid en sikkerhedskopi af de data, du vil beholde (f.eks. kontaktpersoner og kalendernoter), inden enheden sendes til en serviceforhandler.

Ovennævnte gælder for både enheden, batteriet, opladeren og alt ekstraudstyr. Hvis en enhed ikke fungerer korrekt, indleveres den til nærmeste autoriserede serviceforhandler til service.

# Yderligere oplysninger om sikkerhed

Enheden og ekstraudstyret kan indeholde små dele. Opbevar dem utilgængeligt for små børn.

#### ■ Driftsomgivelser

Overhold særlige, gældende lokale regler, og sluk altid enheden, hvor der er forbud mod anvendelse af den, eller hvor brugen af den kan forårsage interferens eller være farlig. Brug kun enheden i dens normale driftspositioner. Denne enhed overholder reglerne vedrørende radiosignaler, såfremt den bruges i normal position i nærheden af øret eller placeres mindst 1,5 cm fra kroppen. Hvis produktet betjenes, mens det befinder sig i en bæretaske, bælteclips eller holder, må denne ikke indeholde metalliske genstande, og produktet skal være placeret i den ovennævnte afstand fra kroppen.

Denne enhed kræver en kvalitetsforbindelse til netværket for at kunne overføre datafiler eller beskeder. I nogle tilfælde kan overførslen af datafiler eller beskeder være forsinket, indtil en sådan forbindelse er tilgængelig. Sørg for, at ovenstående instruktioner om afstand overholdes, indtil overførslen er fuldført. Enheden indeholder magnetiske dele. Metalliske materialer kan tiltrækkes

af enheden. Placer ikke kreditkort eller andre magnetiske lagringsmedier i nærheden af enheden, da de oplysninger, der er lagret på dem, kan blive slettet.

#### Hospitalsudstyr

Anvendelse af radiotransmissionsudstyr, inkl. trådløse telefoner, kan virke forstyrrende på hospitalsudstyr, der ikke er tilstrækkeligt beskyttet. Kontakt en læge eller producenten af hospitalsudstyret for at få at vide, om udstyret er tilstrækkeligt beskyttet mod ekstern radiofrekvensenergi, eller hvis du har andre spørgsmål. Sluk enheden på hospitaler og plejeinstitutioner, hvor det er påbudt ved skiltning. På hospitaler og plejeinstitutioner anvendes der muligvis hospitalsudstyr, som er følsomt over for ekstern radiofrekvensenergi.

#### Pacemakere

Producenter af pacemakere anbefaler, at der opretholdes en afstand på mindst 15,3 cm mellem en trådløs telefon og en pacemaker, så man undgår potentiel interferens i pacemakeren. Disse anbefalinger er overensstemmende med undersøgelser foretaget af og anbefalinger fra Wireless Technology Research. Personer med pacemaker skal gøre følgende:

- Altid opbevare enheden mere end 15,3 cm fra pacemakeren.
- Ikke bære enheden i en brystlomme.
- Holde enheden ved øret i den side, der er modsat pacemakeren, for at mindske risikoen for interferens.

Hvis du har mistanke om, at enheden forstyrrer, skal du slukke den og flytte den væk.

#### **Høreapparater**

Visse digitale trådløse enheder kan forstyrre nogle typer høreapparater. Hvis der opstår interferens, skal du kontakte din tjenesteudbyder.

#### Køretøjer

Radiosignaler kan i biler forårsage fejl ved elektroniske systemer, der ikke er installeret korrekt eller ikke er tilstrækkeligt beskyttet, f.eks. elektroniske brændstofindsprøjtningssystemer, elektroniske blokeringsfri bremsesystemer, elektroniske fartpilotsystemer og elektroniske airbagsystemer. Hvis du ønsker yderligere oplysninger, skal du kontakte producenten eller dennes repræsentant af køretøjet eller af det udstyr, der er tilføjet.

Kun uddannede teknikere må udføre service på enheden eller installere den i et køretøj. Forkert installation eller vedligeholdelse kan være farlig og kan medføre, at eventuelle garantier på enheden bortfalder. Kontroller regelmæssigt, at alt udstyr i form af trådløse enheder i bilen er monteret og fungerer korrekt. Opbevar og transporter ikke letantændelige væsker, gasarter og eksplosive materialer i samme rum som enheden, dens dele og ekstraudstyr. I biler, der er udstyret med airbag, pustes airbaggen op med stor kraft. Anbring ingen genstande, herunder fastmonteret og bærbart trådløst udstyr, i området lige over en airbag eller i det område, hvor en airbag bliver pustet op. Hvis trådløst udstyr ikke installeres korrekt i bilen, kan der opstå livsfare i situationer, hvor en airbag pustes op.

Det er forbudt at bruge enheden under flyvning. Sluk altid enheden, inden du går ombord i et fly. Anvendelse af trådløse teleenheder i fly kan være farlig for betjeningen af flyets instrumenter, give anledning til forstyrrelser på mobiltelefonnettet og kan være ulovlig.

#### Potentielt eksplosive omgivelser

Sluk enheden i områder med brand- og eksplosionsfare, og følg alle regler og anvisninger. Potentielt eksplosive omgivelser omfatter områder, hvor det normalt tilrådes at slukke for køretøjets motor. En gnist i sådanne områder kan medføre en livsfarlig brand eller eksplosion. Sluk for enheden, når der tankes brændstof som f.eks. i nærheden af benzinpumper på servicestationer. Overhold regler om brug af radioudstyr på brændstofdepoter, -lagre og -distributionsområder, kemiske virksomheder, eller hvor der finder sprængninger sted. Der er ofte opsat advarselsskilte i områder med eksplosions- og brandfare, men det er ikke altid tilfældet. Disse områder omfatter f.eks. bildækket på færger, kemikalietransport og depotfaciliteter til kemikalier, gasdrevne (f.eks. propan eller butan) køretøjer og områder, hvor luften indeholder kemikalier eller forskellige partikler, herunder korn, støv og metalstøv.

#### Nødopkald

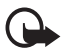

Vigtigt! Trådløse telefoner herunder denne enhed fungerer ved hjælp af radiosignaler, trådløse netværk, det faste telefonnet og brugerprogrammerede funktioner. Der kan derfor ikke garanteres forbindelse under alle forhold. Stol aldrig alene på trådløse enheder til vigtige kommunikationer såsom ulykkestilfælde.

#### Sådan foretages et nødopkald:

 Tænd enheden, hvis den ikke allerede er tændt. Kontroller, at der er tilstrækkelig signalstyrke.

Nogle netværk forudsætter, at enheden er udstyret med et gyldigt SIM-kort, som er indsat korrekt.

- Tryk på afslutningstasten det nødvendige antal gange for at rydde skærmen og gøre enheden klar til opkald.
- 3. Indtast det officielle alarmnummer for den aktuelle placering. Alarmnumre varierer fra sted til sted.
- 4. Tryk på opkaldstasten.

Når visse funktioner er i brug, skal du eventuelt først slukke for disse funktioner, før du kan foretage et nødopkald. Hvis enheden er indstillet til profilen Offline eller Fly, skal du ændre profilen for at aktivere telefonfunktionen, før du kan foretage et nødopkald. Se i denne vejledning, eller kontakt din tjenesteudbyder, hvis du ønsker yderligere oplysninger.

Når du foretager et nødopkald, skal du give de nødvendige oplysninger så præcist som muligt. Den trådløse enhed kan være det eneste kommunikationsmiddel på et ulykkessted. Afslut ikke opkaldet, før alarmcentralen afslutter samtalen.

#### Oplysninger om certificering (SAR)

Denne mobile enhed overholder retningslinjerne vedrørende radiobølger.

Den mobile enhed er en radiosender og -modtager. Den er konstrueret, så de eksponeringsgrænser for radiobølger, som anbefales i de internationale retningslinjer, ikke overskrides. Disse retningslinjer er udviklet af den uafhængige videnskabelige organisation ICNIRP og indeholder sikkerhedsmarginer, som har til hensigt at sikre alle personers sikkerhed uanset alder og helbredstilstand.

Eksponeringsretningslinjerne for mobile enheder anvender en måleenhed, der kaldes SAR (Specific Absorption Rate). Den SAR-grænse, der er angivet i ICNIRPretningslinjerne er 2,0 watt/kilogram (W/kg) i gennemsnit over 10 gram væv. Tests for SAR udføres med standarddriftspositionerne, hvor enheden sender med den højeste certificerede effekt på alle testede frekvensbånd. Det faktiske SAR-niveau for en enhed, som er i brug, kan være under maksimumværdien, da enheden er konstrueret til at anvende den effekt, der er nødvendig for at få forbindelse med netværket. Dette niveau ændrer sig i forhold til en række faktorer, f.eks. hvor tæt du er på en netværksantennemast. Den højeste SAR-værdi i henhold til ICNIRP-retningslinjerne for brug af enheden ved øret er 0,36 W/kg.

Brugen af tilbehør og ekstraudstyr til enheden kan resultere i forskellige SAR-værdier. SAR-værdier kan variere, afhængigt af nationale rapporterings- og testkrav samt netværksbåndet. Du kan muligvis finde yderligere SAR-oplysninger under produktoplysningerne på www.nokia.com.

# Stikordsregister

## A

adgangskoder 11 afslutningstast 20 alarm 79 antenne 19

#### В

baggrund 57, 58 batteri 16, 98 besked skabeloner 37 tæller 56 beskeder længdeindikator 30 billedstørrelse 48 Bluetooth 61 bogmærker 89 browse sikkerhed 90 browser 86 sikkerhed 92 sikkerhedsmodul 92

### С

cachehukommelse 92 certifikater 93 chat 40 cookies 90

### D

data kommunikation 96 overføre, synkronisere 64 datoindstillinger 59 digital signatur 94 dvaletilstand 59

#### E

egne numre 54 ekstraudstyr 68 e-mail-program 37 equalizer 78

## F

fly spørge 68 tilstand 22 FM-radio 75

## G

galleri 71 gendanne fabriksindstillinger 70 genveje 21 grupper 45, 54

#### Н

hente e-mails 39 program 13, 85 spil 84 hurtigkald 24, 54

### I

ikoner og indikatorer 22 indgående opkald 56 indstillinger Bluetooth 63 dato 59 kamera 73 ur 59 infobeskeder 46 intelligent tekstindtastning 27 internet 86

#### Κ

kalender 80 kamera 72 effekter 73 filter 73 indstillinger 73 kode PIN 11 PUK 12 sikkerhed 11 ændre 69 konfiguration 68 kontakter 51 kopiere 52

## L

lydbeskeder 35 låse tastaturet 23 låse tastaturet op 23

## Μ

mapper 36 medieafspiller 73 MMS-beskeder 32, 33 musikafspiller 74

## Ν

navigeringstast rulletast 60 nedtællingsur 82 netværkstjenester 7 noter 81 nødopkald 105

#### 0

operatørlogo 21, 58 opgaveliste 81 opkald banke på 26 log 56 tast 20 opkaldslog 56 opladerstik 20 opladningsniveau 21 optager 77

#### Ρ

pakkedata 63, 96 pauseskærm 58 PC Suite 96 planlægning 79 positionsoplysninger 56 profiler 57 programmer 84

#### R

radio 75 regnemaskine 81 ringetoner 57

#### S

SAR 105 signalstyrke 21 sikkerhed 6, 103 digital signatur 94 indstillinger 69, 94 kode 11 SIM beskeder 32 kort 10 skabeloner 31 skriftsprog 27 SMS-e-mails 30, 31, 33, 36 spil 84 spærringsadgangskode 12 standbytilstand 21 stemme kommandoer 60 stemme/tale stemmestyret opkald 25 stopur 82 streamingtjeneste 73 strøm strømsparer 22, 59 tænd/sluk-tast 18, 20 synkronisere 65

## T

tale beskeder 45 tastaturlås (tastelås) 23 telefonindstillinger 66 temaer 57 tidsindstillinger 59 tilpasse 57 tjenesteindbakke 91 tjenestekommando 46 traditionel tekstindtastning 28 tænde og slukke 18
## U

ubesvarede opkald 56 udgående opkald 56 urindstillinger 59

## ۷

valgtast 20

vedligeholdelse 101 visitkort 53

## W

WAP-tjenester sikkerhedsmodul i SIM 92